# DR-500 Series Handheld OTDR PC Software User Manual

Reflect.exe

Complete Line of Fiber Optic Test Equipment

www.afsi.us

© 2010 Advanced Fiber Solutions, Inc. All rights reserved.

# Table of Contents I

- 1. Software
  - Software Installation
  - Functional Description
  - Trace Screen
- 2. Menu & Icon Tool bar
  - File Menu
  - Measurement Menu
  - Mode Menu
  - Compare and Trace Menu
  - Zoom Menu
  - Setup Menu
  - Utilities Menu
  - Windows Menu
  - Help Menu
  - Markers Icon
- 3. Trace
  - Trace
  - Parameter Panel
  - Measurement Parameter Properties Window
- 4. Taking a Measurement
- 5. Measurement Modes
  - 2PT Attenuation Mode
  - LSA Attenuation Mode
  - Splice Loss Mode
  - Reflective Coefficient Mode
  - Optical Return Loss
- 6. Refractive Index
- 7. Auto Trace Analysis
- 8. Events Table
  - Events Tab
  - Section Tab
  - Event Move

Complete Line of Fiber Optic Test Equipment

www.afsi.us

© 2010 Advanced Fiber Solutions, Inc. All rights reserved.

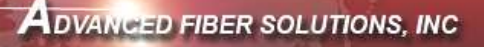

# **Table of Contents II**

- 9. Compare and Trace Function
  - Shift Trace
- 10. Trace Information
  - General Tab
  - Supplier Parameter Tab
  - Measurement Parameters Tab
  - Analysis Parameters Tab
- 11. Preference Tab
  - General Tab
  - Trace Tab
  - Start & Exit Tab
  - Windows Integration Tab
  - General Options
- 12. Colors Setup
- Elements
- 13. Connecting to Reflect.exe via Windows Mobile Device Center
- 14. Trouble Shooting
- 15. Warranty

Complete Line of Fiber Optic Test Equipment

© 2010 Advanced Fiber Solutions, Inc. All rights reserved.

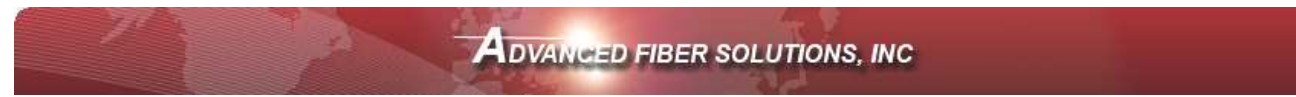

# DR-500 Series PC Software "Reflect"

**Reflect.exe** is a Windows based application and is compatible with a Windows  $^{\text{TM}}$  operating system. The software is capable of displaying, storing, reading, printing and analyzing several traces at the same time. **Reflect.exe** is capable of controlling the operation of the DR-500 series OTDR via a USB cable and windows mobile device interface **AcitveSyn** if desired by the OTDR operator.

### Software Installation

- 1. Insert CD in PC
- 2. In CD drive open SetupAFS\_eng
- 3. Allow PC to run installation

# **Functional Description**

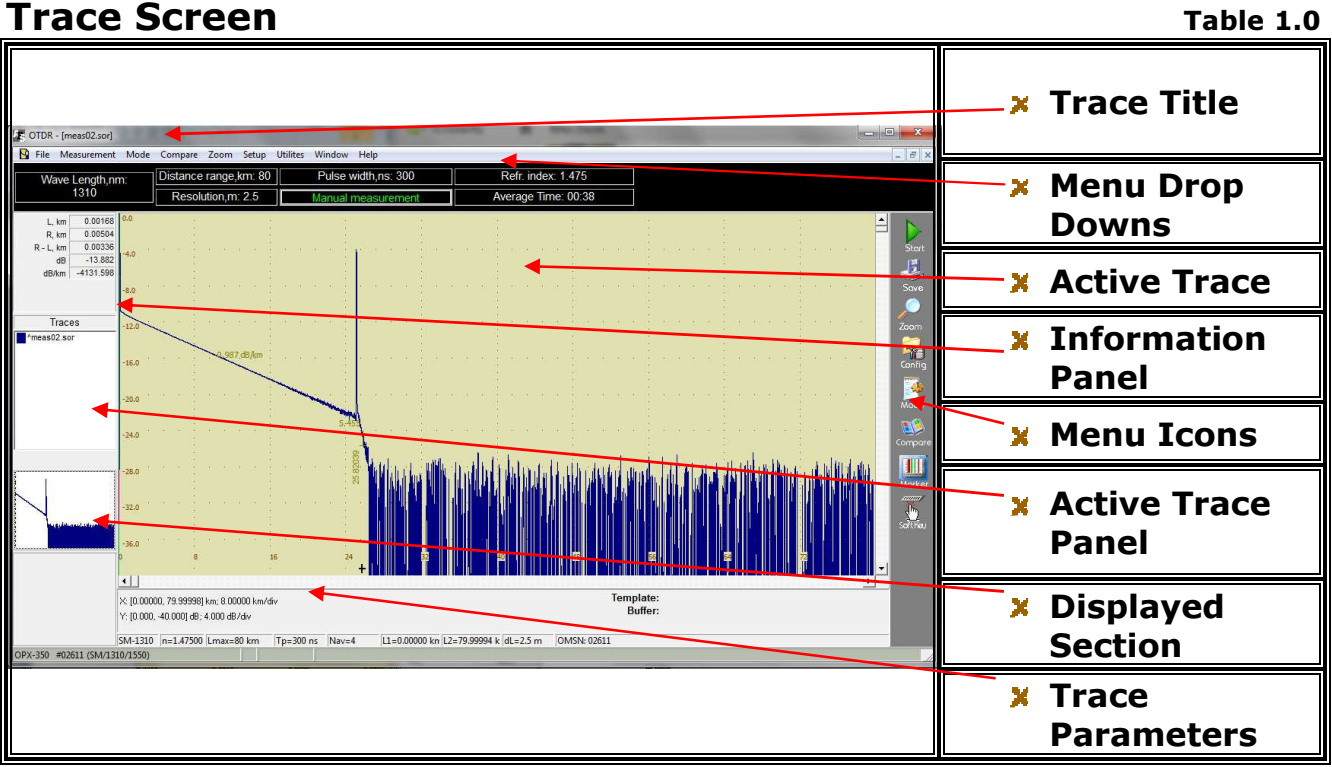

A Trace screen on the Reflect software is illustrated above

| Complete Line of Fiber Optic Test Equipment                                | www.afsi.us |   |
|----------------------------------------------------------------------------|-------------|---|
| © 2010 Advanced Fiber Solutions, Inc. All rights reserved.                 |             |   |
| 19 Norfolk Ave * Easton * MA * USA * 02375 - Phone: 508.238.7100 * Fax: 61 | 7.507.0784  | 4 |

# Menu Tool Bar

# File Menu

Table 2.0

| <u>F</u> ile | <u>M</u> easurement Mo                                  | Shortcut | File Drop Down Menu                                                                                                    |
|--------------|---------------------------------------------------------|----------|----------------------------------------------------------------------------------------------------|
| ø<br>∑       | Open Ctrl+O<br>Close<br>New<br>Recent Files             |          | <ul> <li>Open - Open a saved trace</li> <li>Close - Close the current trace window</li> <li>New - Open a New screen</li> <li>Recent Files - List recently open files</li> </ul>          |
|              | Save Ctrl+S<br>Save As                                  | Save As  | <ul> <li>Save - Save the current trace</li> <li>Save As - Save the current trace under another name</li> </ul>                                                                           |
|              | Save report as<br>Print Setup<br>Print Preview<br>Print | 2010     | <ul> <li>Save Report As Save trace Report as a .pdf file</li> <li>Print Setup - Print options</li> <li>Print Preview - Preview print</li> <li>Print - Print the current trace</li> </ul> |
|              | Exit                                                    |          | × Exit                                                                                                    |

# **Measurement Menu**

#### Table 2.1

|                                                                                   | Shortcut                           | Measurement Drop Down Menu                                                                                                    |
|-----------------------------------------------------------------------------------|------------------------------------|----------------------------------------------------------------------------------------------------|
| Measurement Mode C<br>Start (Average)<br>Start (Live) Enter<br>Stop Esc<br>Config | Start<br>Stort<br>Config<br>Config | <ul> <li>Start (Average) - Run a normal measurement with Averaging</li> <li>Start (Live) - Run a measurement in the real time mode</li> <li>Stop - Stops the measurement process</li> <li>Config - Parameters setup and USB/DR500 Series connection configuration</li> </ul> |

| Complete Line of Fiber Optic Test Equipment www.afs                                  | si.us |
|--------------------------------------------------------------------------------------|-------|
| © 2010 Advanced Fiber Solutions, Inc. All rights reserved.                           |       |
| 19 Norfolk Ave * Easton * MA * USA * 02375 - Phone: 508.238.7100 * Fax: 617.507.0784 | 5     |

Advanced FIBER SOLUTIONS, INC

# Mode Menu

Table 2.2

|                                                                                                    | Shortcut                                                               | Mode Drop Down Menu                                                                                                    |
|----------------------------------------------------------------------------------------------------|------------------------------------------------------------------------|----------------------------------------------------------------------------------------------------|
| Mode       Compare       Zoom       Setup         N       2PT attenuation       P         N       LSA attenuation       D         N       Splice Loss       S         M       Reflectance       R         N       ORL       O | 2PT<br>LSA<br>Splice<br>H<br>Reflect Co<br>ORL<br>M                    | <ul> <li>2PT attenuation – Attenuation<br/>between two points</li> <li>LSA attenuation – Attenuation by<br/>straight line approximation</li> <li>Splice Loss – Attenuation of an OF<br/>event using the 5 marker method</li> <li>Reflection Coefficient – Reflection<br/>measurement mode</li> <li>ORL – Optical return loss<br/>measurement</li> </ul>                                                     |
| Refractive Index       N         Backscatter Coefficient       B         Trace Info       I         Insert Mark       Ctrl+Enter                                                                                              | Ref Index<br>n L<br>Trace Info<br>1                                    | <ul> <li>Refractive Index – Enables<br/>adjustment of the RI</li> <li>Backscatter Coefficient – Enable<br/>adjustment of the BC</li> <li>Trace Info – Trace details</li> </ul>                                                                                                    |
|                                                                                                    | Insert<br>Marks<br>Delete<br>Marks<br>Events<br>Table<br>Analysis<br>A | <ul> <li>Insert Mark – Inserts section or<br/>events between the two marker into<br/>the Events Table</li> <li>Delete Marks – Deletes section or<br/>events between the two markers<br/>from the Events Table</li> <li>Events Table – Opens the Events<br/>Table</li> <li>Analysis - Performs Auto Trace<br/>Analysis</li> <li>Thresholds – Enable adjustment of<br/>Auto Trace Threshold values</li> </ul> |
|                                                                                                    | Filter<br>F                                                            | <ul> <li>Filter – Enables adjustment of trace<br/>filtration level</li> </ul>                                                                                                    |

Complete Line of Fiber Optic Test Equipment

www.afsi.us

© 2010 Advanced Fiber Solutions, Inc. All rights reserved.

Advanced FIBER SOLUTIONS, INC

# **Compare and Trace Menu**

Table 2.3

|                    |                                                                                                    | Shortcut                                           | Compare Drop Down Menu                                                                                                    |
|--------------------|----------------------------------------------------------------------------------------------------|----------------------------------------------------|----------------------------------------------------------------------------------------------------|
| Cor<br>B<br>B<br>B | npare Zoom Setup Utilit<br>Copy trace Ctrl+Ins<br>Paste trace Shift+Ins<br>Delete trace Ctrl+Del<br>Shift Trace<br>Quick Paste Z | Copy<br>Trace<br>Paste<br>Trace<br>Delete<br>Trace | <ul> <li>Copy Trace – Copies trace to clip board</li> <li>Paste Trace – Insert trace from clip board to current trace</li> <li>Delete - Deletes inserted trace</li> <li>Shift Trace - Enable shifting of the trace vertically</li> </ul> |
|                    | Create Template<br>Apply Template Ctrl+T                                                                                         |                                                    | Quick Paste – Enable a shortcut to<br>paste previously opened traces                                                                                                    |
|                    | Copy Image                                                                                                    | Create<br>Template<br>Apply<br>Template            | <ul> <li>X Create Template – Stores current<br/>trace as template</li> <li>X Apply Template – Applies template to<br/>trace</li> <li>X Delete Template – Delete template</li> </ul>                                                      |
|                    |                                                                                                    |                                                    | <ul> <li>Copy Image – Copies image to clip<br/>board</li> </ul>                                                                                                    |

Complete Line of Fiber Optic Test Equipment

www.afsi.us

© 2010 Advanced Fiber Solutions, Inc. All rights reserved.

# Zoom Menu

Table 2.4

|                                                                                                    | Shortcut<br>Zoom                     | Zoom Drop Down Menu                                                                                                    |
|----------------------------------------------------------------------------------------------------|--------------------------------------|----------------------------------------------------------------------------------------------------|
| Zoom       Setup       Utilites       Window       Hel         Select Horizontal Zoom       Factor       •         Horizontal Zoom       In       H         Horizontal Zoom       Out       Ctrl+H         Restore Horizontal Scale       Alt+H         Select Vertical Zoom       Factor                                                                                                    | Horizontal<br>Zoom In<br>Žoom Out    | <ul> <li>Select Horizontal Zoom Factor –<br/>Select a zoom factor (x1.1, x1.3, x 2, x5, x10)</li> <li>Horizontal Zoom In – Zoom in<br/>Horizontally</li> <li>Horizontal Zoom Out – Zoom out<br/>Horizontally</li> <li>Restore Horizontal Scale – Restore H<br/>scale</li> </ul> |
| Operation     V       Image: Constraint of the second second secon | Vertical<br>Zoom In<br>I<br>Zoom Out | <ul> <li>Select Vertical Zoom Factor – Select a zoom factor (x1.1, x1.3, x 2, x5, x10)</li> <li>Vertical Zoom In – Zoom in Vertically</li> <li>Vertical Zoom Out – Zoom out Vertically</li> <li>Restore Vertical Scale – Restore V scale</li> </ul>                             |
|                                                                                                    | X                                    | <ul> <li>Restore Scales - Restore both scales to<br/>default settings</li> </ul>                                                                                                    |

# Setup Menu

Table 2.5

| Setup Utilites Windo | Setup Drop Down Menu                       |
|----------------------|--------------------------------------------|
| Preferences          | > Preferences – Software preferences setup |
|                      | X Colors – Element color selection         |

# **Utilities Menu**

Table 2.6

| Utilites Window Help               | Utilities Drop Down Menu                                                                         |
|------------------------------------|--------------------------------------------------------------------------------------------------|
| M Device (ActiveSync) File Manager | <ul> <li>Device (ActiveSync) File Manager –<br/>Enables DR-500 series file management</li> </ul> |

| A        | 1 4       |             | Training Pro- | and the store says |
|----------|-----------|-------------|---------------|--------------------|
| Complete | Line of i | -iber Optic | TestEd        | uipment            |

www.afsi.us

© 2010 Advanced Fiber Solutions, Inc. All rights reserved.

| Windows Menu                     | Table 2.7                                                                                                    |
|----------------------------------|----------------------------------------------------------------------------------------------------|
| Window Help                      | Windows Drop Down Menu                                                                                                    |
| Cascade<br>Tile<br>Arrange Icons | <ul> <li>X Cascade – Cascade active traces</li> <li>X Tile – Tile active traces</li> <li>X Arrange Icons – Manually arranges all minimized windows</li> </ul> |
| Windows list W                   | × Window List – Lists all open traces                                                                                                    |
| ✓ 1 measu2_1510.50F              | × Displays Active List                                                                                                    |

# Help Menu

Table 2.8

| Hel | р        | Help Drop Down Menu            |
|-----|----------|--------------------------------|
| 00  | Contents |                                |
|     | Help F1  | × Help – Reference Manual      |
| ۵   | About    | × About – Software Information |

# **Markers Icon**

Table 2.9

|              | I  | Markers Icon (Shortcut)               |
|--------------|----|---------------------------------------|
|              | ▼  | Moves active Marker Left              |
| Markers Icon | LR | × Selects all Markers                 |
|              |    | Moves active Marker Right             |
| Marker       | L  | Selects Left Marker as active Marker  |
|              | R  | Selects Right Marker as active Marker |

Complete Line of Fiber Optic Test Equipment

www.afsi.us

© 2010 Advanced Fiber Solutions, Inc. All rights reserved.

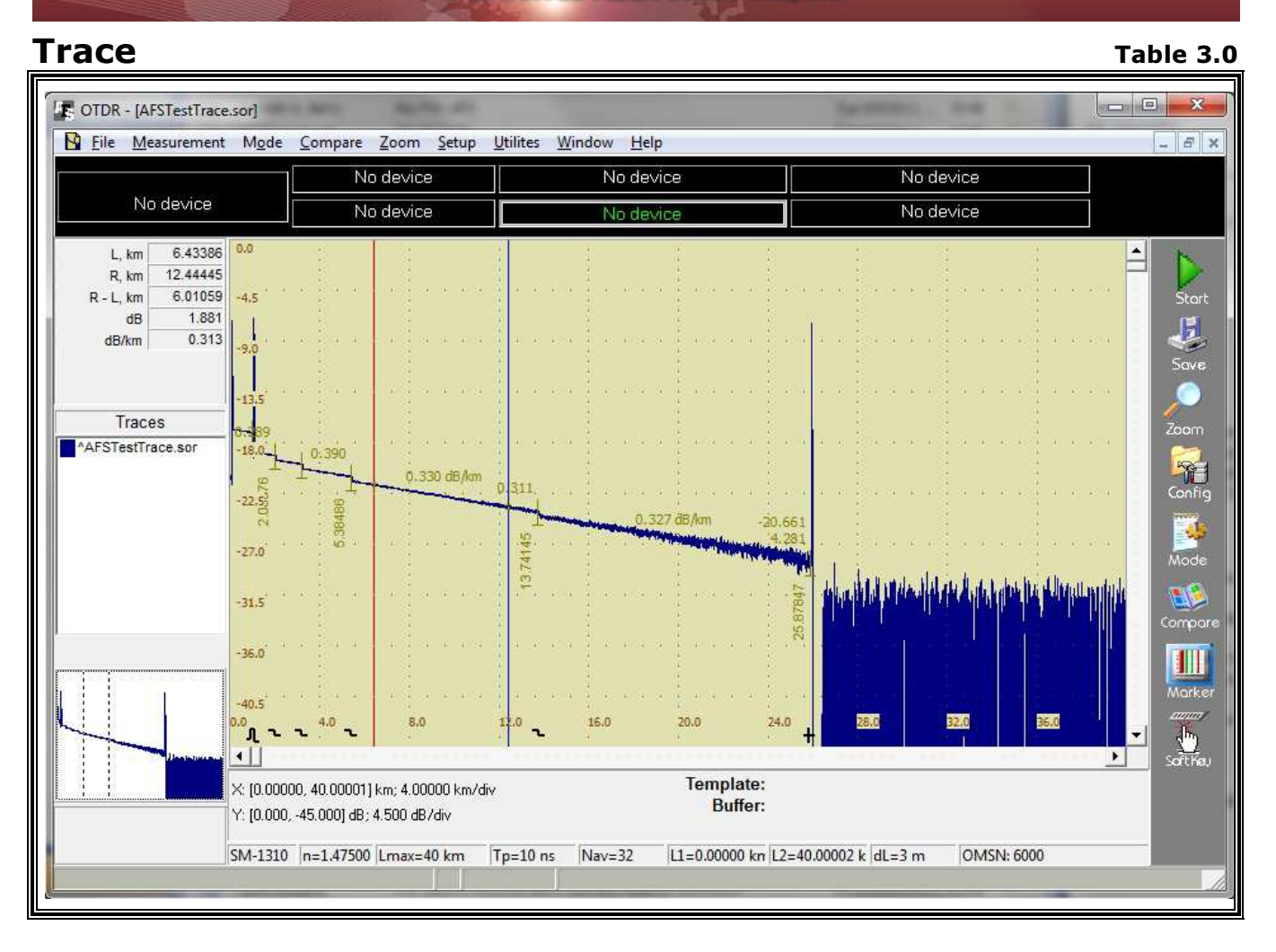

A Trace is a visual representation of a fiber optic link. The beginning of the fiber optic link is located on the left side of the trace. The slope or attenuation of the fiber link can be seen as the trace moves to the right. There are two "active" markers, the information containing the location of the markers is located on the left side of the screen at shown above in Table 3.0

The screen also displays several numbers that correspond to measurement values (attenuation, attenuation loss at an event, distance to an event and Optical Return Loss (ORL), These values are the measurements from the Automatic Trace Analysis that the OTDR performs. Automatic Trace Analysis will be covered in a later section.

The testing parameters for the active trace are located below the trace window (in the gray area). All parameters are preset (by operator) prior to running a test. See the measurement parameters section for more information.

| Complete Line of Fiber Optic Test Equipment                | www.afsi.us |
|------------------------------------------------------------|-------------|
| © 2010 Advanced Fiber Solutions, Inc. All rights reserved. |             |
|                                                            | 10          |

Advanced fiber solutions, INC

# Parameters Panel

Table 3.1

| X: [0.00000, 40.00<br>Y: [0.000, -45.000<br>SM-1310 n=1.4 | 0001] km; 4.00000 km/div<br>] dB; 4.500 dB/div<br>7500 Lmax=40 km Tp=10 ns Nav=32 L1=0.00000 kn L2=40.00002 k dL=3 m OMSN: 6000                    |
|-----------------------------------------------------------|----------------------------------------------------------------------------------------------------|
| ,<br>,                                                    | ${f X}$ - Shows the location of section begin and section end and the scale of the distance on the horizontal axis                                 |
| (                                                         | ${\bf Y}$ - Shows the top end and low end value of the dB loss for entire trace window and the scale of the loss per division on the vertical axis |
| ,                                                         | <b>1<sup>st</sup> box</b> - Identifies the fiber type (multimode or single mode) and the wavelength                                                |
| )                                                         | N - The Refractive Index of the fiber                                                                                                    |
| >                                                         | Lmax - Distance Range                                                                                                    |
| )                                                         | Tp - Duration of the Pulse Width                                                                                                    |
| )                                                         | Nav - Number of Averages                                                                                                    |
| ,                                                         | <b>L1</b> - Distance from the beginning of the fiber to the beginning of the measured section                                                      |
| >                                                         | L2 - Distance from the beginning of the fiber to the end of the measured section                                                                   |

The parameters properties window is accessed by selecting the **Config icon** or **Config** option under the measurement drop down menu. A dialog box will appear as shown in table 3.2 allowing the technician to modify or change the specific testing parameters in the appropriate box.

For more accurate measurements, it may be necessary for the Technician to adjust certain testing parameters for the specific fiber under test.

The operating parameters should be set according to the fibers being measured. For short fiber runs, shorter pulse widths and fewer averages are optimum. With longer fiber runs, longer pulse widths and more averages are best.

The values chosen by the user are dependent upon the testing requirements and there are tradeoffs that are sometimes necessary.

|                                                                                                    | BER SOLUTIONS, INC                                                                                                    |
|----------------------------------------------------------------------------------------------------|----------------------------------------------------------------------------------------------------|
| Measurement Parameter Prope                                                                                                    | erties Window Table 3.2                                                                                                    |
|                                                                                                    | Manual – Enables manual<br>Parameter setup                                                                                                    |
|                                                                                                    | <ul> <li>Auto – The unit perform an Auto<br/>test to determine the appropriate<br/>parameters for cable under test</li> </ul>                                                                                |
|                                                                                                    | Wavelength – Select at which<br>wavelengths to test *1                                                                                                    |
|                                                                                                    | <ul> <li>Apply to All - Apply active table<br/>parameter to all wavelengths</li> </ul>                                                                                                    |
| Measurement parameters         Image: Characterized Coefficient RC         Image: Characterized Coefficient RC         Image: Characterized Coefficient RC         Image: Characterized Coefficient RC | <ul> <li>Backscattering Coefficient –         <ul> <li>(BC) Values of the optical pulses<br/>in dB that are scattered back to<br/>the OTDR from the optical fiber<br/>being tested *2</li> </ul> </li> </ul> |
| Refractive index - n: 1.48600 1 km<br><u>Distance range - Lmax:</u> 20 km<br>Section begin - L1: 0.00000 km                                                                                            | Refractive index (n) - The<br>optical fiber's refractive index can<br>be adjusted in increments of<br>0.00001 *3                                                                                             |
| <u>R</u> esolution - dL: 0.63 ▼ m                                                                                                    | <ul> <li>Distance range (Lmax) –</li> <li>Distance setting for test fiber *4</li> </ul>                                                                                                    |
| Measuring with avergaging<br>Use time as a parameter Average time: 00:07                                                                                                    | Section Begin (L1) - Defines the location of the left marker *5                                                                                                    |
| Number of <u>averaging</u> - 4096*Nav: 2                                                                                                    | <ul> <li>Section End (L2) - Defines the<br/>location of the right marker *6</li> </ul>                                                                                                    |
| Analysis thresholds Event loss - LT: 0.20 2 dB                                                                                                    | Resolution (dL) - Selects the<br>measurement sampling distance                                                                                                    |
| Reflectance - RT: 40.0 24 dB<br>End-of-Fiber - ET: 6.00 24 dB                                                                                                    | Pulsewidth (TP) - Selects width<br>of output pulse *7                                                                                                    |
| Fiber loss - CT: 0.40 24 dB/km                                                                                                    | Measuring with Averaging –<br>Average using time parameter *8                                                                                                    |
| OK Sancel                                                                                                    | Measuring with Averaging –<br>Average using 4096*Nav<br>parameter *8                                                                                                    |
|                                                                                                    | <ul> <li>Live Mode - Defines the screen<br/>refresh rate</li> </ul>                                                                                                    |
|                                                                                                    | Analysis Thresholds – *9     Event loss – LT 2 Reflectance - RT     Bend-of-Fiber – ET 4 Fiber loss – CT                                                                                                    |
|                                                                                                    | <ul> <li>High resolution – Increases<br/>measurement bandwidth</li> <li>Low Laser Power - Decreases<br/>pulse power</li> </ul>                                                                               |
| ndividual parameters for each wavelength maybe selected                                                                                                    | within the appropriate wavelength tab.                                                                                                    |

Complete Line of Fiber Optic Test Equipment

www.afsi.us

© 2010 Advanced Fiber Solutions, Inc. All rights reserved.

Advanced fiber solutions, INC

\*1 If two (or more) Single Mode or both Multimode wavelengths are selected then Lmax, L1, L2 and dL become common parameters for the selected wavelengths.

#### \*2 **Default BC values**

-82 dB for SM at 1550 nm -77 dB for SM at 1310 nm -76 dB for MM at 1300 nm -68 dB for MM at 850 nm

\*3 For an exact index of refraction value of the cable, contact the fiber optic cable manufacturer.

#### **Default RI values**

- 1.4682 for SM at 1550nm
- 1.4675 for SM at 1310nm
- 1.4860 for MM at 1300nm
- 1.4900 for MM at 850nm
- \*4 Available values in km:2, 5, 10, 20, 40, 80, 120, 160 and 240
- \*5 L1 marker can be placed anywhere from 0 to L2 in the trace window.
- \*6 L2 marker can be placed anywhere from the L1 to the Lmax in the trace window.
- \*7 Shorter pulses are generally used for shorter distances and higher resolution. Longer pulse widths are required for longer fiber runs. The allowable pulse width is determined by the distance range- **Lmax.**
- \*8 Number of Averages (4096\*Nav) This defines the number of allowable trace averages when the OTDR in the "RUN" mode. Nav may be set to any of the following values → 1, 2, 4, 8, 16, 32, 64, 128, 256 Averaging Time (min: sec) The user also has the option to set the time range that they would like for a particular measurement.

#### \*9 Threshold values for Automatic Trace Analysis

The parameter menu contains the threshold values that the OTDR compares with the actual trace values when operating in the Automatic Trace Analysis mode. These values are inputted by the OTDR operator and are used to compare expected measurement values to actual measurement values. The measurement values are displayed on the events table and if the expected parameters are not met – the results will be indicated by an asterisks "\*" in the events table.

**Event Loss (LT)** - Threshold of the event attenuation value in dB. Events with attenuation value that exceeds the threshold value will be shown in the **Events Table.** 

**Reflectance** (**RT**) - Threshold of the event reflectance value in dB. The reflected event having a reflectance higher than the threshold value are shown in the **Events Table.** 

**End of Fiber (ET)** - Threshold of the event attenuation value in dB for defining the fiber end. The first event with an attenuation exceeding the threshold value is defined during the automatic trace analysis as an optical fiber end. All subsequent events will be ignored.

**Fiber Loss (CT)** – Attenuation coefficient threshold value of the section in dB/km. Exceeding the attenuation coefficient threshold value will mark the section with an \* in the **Events Table.** 

If the threshold are exceeded, the coefficient value will be marked by an asterisk "\*" in the marks table. This cannot be construed as certification – as true attenuation loss, according to the standards (EIA/TIA) are only determined by a power meter and a source.

#### **Default values of Fiber Loss**

0.25 dB/km for Single Mode at 1550nm 0.4 dB/km for Single Mode at 1310nm 1.0 dB/km for Multimode at 1300nm 2.0 dB/km for Multimode at 850nm

Complete Line of Fiber Optic Test Equipment

www.afsi.us

| A                                                                       | DVANCED FIBER SOLUTIONS, INC                                 |
|-------------------------------------------------------------------------|--------------------------------------------------------------|
| Taking a Measurement                                                    | Table 4.0                                                    |
|                                                                         | Measurement Options                                          |
| Measurement     Mode     G       Start (Average)     Start (Live) Enter | Start (Averages) – Start a measurement<br>with averaging *10 |
| Stop Esc                                                                | Start (Live) – Real Time Mode *11                            |
|                                                                         | <b>Stop</b> – Stops the measurement process *12              |

- \*10 **Start (Averages)** The measurement mode with averaging is designed for measuring and analyzing all of the parameters of the fiber optic cable. When using this feature, the measurement average counter is displayed on the bottom of the main screen. The OTDR displays a progress bar (**Nav=Number of Averages)** at the bottom of the screen. This indicates time elapsed verses total measurement time. The software will beep when the total measurement is completed.
- \*11 **Start (Live)** In the Real Time mode the OTDR will continue to run measurements according to the preset parameters.
- \*12 **Stop** Both an Average reading or a Live reading maybe stopped by this function at any time in the measurement process.

Advanced fiber solutions, INC

# **Measurement Modes**

Table 5.0

Table 5.1

| Mode Co   | ompare <u>Z</u> oom <u>S</u> etup | Measurement Modes             |
|-----------|-----------------------------------|-------------------------------|
| N 2PT a   | ttenuation P                      | 2PT Attenuation *13           |
| ISA a     | ttenuation D                      | LSA Attenuation *14           |
| 14 Splice | Loss S                            | Splice Loss *15               |
|           | tance R                           | <b>Keflectance</b> *16        |
| IN OKL    | U                                 | ORL – Optical Return Loss *17 |

#### \*13 **Measuring Attenuation between two marker points - (2 PT)** In this markers mode values are shown at the left side of the screen in the information panel. The measurement values are based upon where the left hand marker (L) and right hand marker (R) are positioned on the trace screen. The (L,km) field indicates the distance of the L marker while

**(R,km)** field indicated the distance of the right hand marker on the trace. **(R-L,km)** indicates the distance between the left and right markers. The **dB** field in the information panel displays the attenuation between the left and right hand markers, while the **dB/km** field displays the attenuation co-eff.

# **2PT Attenuation**

- 0 \$3 CTDR - [AFSTestTrace.sor] L, km 3.63636 File 4.97608 R, km R-L, km 1.33972 No device Α F<sub>1</sub> dB 0.453 3 63636 L, km 4.97608 R. km 0.338 dB/km R - L, km 1.33972 0.453 dB dB/km 0.338 Traces AFSTestTrace.so L,km - Left 24 22.50 marker location -**R,km** – Right 38 marker location 31.5 **R-L, km** -36.0 Distance between R & L **dB** – Loss Template: UOR201 customer 1 km SM1550 reversed.sor between R & L X: (0.00000, 40.00001) km; 4.00000 km/div uffer:UOR201 customer 1 km SM1550 reversed so Y: (0.000, -45.000) dB; 4.500 dB/div dB/km -SM-1310 n=1.47500 Lmax=40 km Tp=10 ns Nav=32 L1=0.00000 kn L2=40.00002 k dL=3 m OMSN: 6000 attenuation coefficient

Complete Line of Fiber Optic Test Equipment

www.afsi.us

© 2010 Advanced Fiber Solutions, Inc. All rights reserved.

# \*14 Measuring the Attenuation by Approximation - (LSA)

The attenuation measurement by approximation mode is used to measure "non-event" sections of the fiber optic link. This mode increases the accuracy of the attenuation measurement between the two markers by using a straight line to approximate the measurement. The approximation straight-line measurement values are shown on the left side of the screen in the information panel. The measurement values are based upon where the left hand marker (L) and right hand marker (R) are positioned on the trace screen. The (L,km) field indicates the distance of the L marker while (R,km) field indicated the distance of the right marker on the trace. (R-L,km) indicates the distance between the left and right markers. The dB field in the information panel displays the attenuation between the left and right markers, while the dB/km field displays the attenuation coefficient.

Table 5.2

# LSA Attenuation

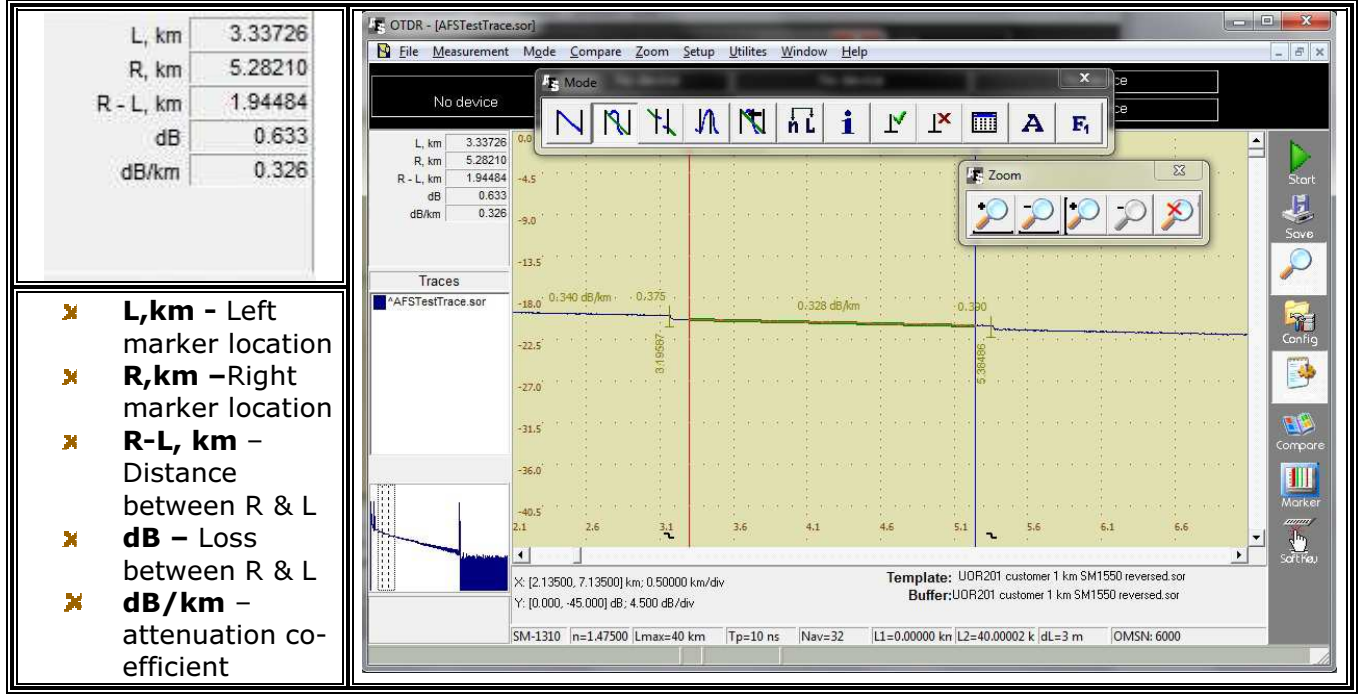

|   | Complete Line of Fiber Optic Test Equipment                                         | ww.afsi.us |    |
|---|-------------------------------------------------------------------------------------|------------|----|
|   | © 2010 Advanced Fiber Solutions, Inc. All rights reserved.                          |            |    |
| 1 | 9 Norfolk Ave * Easton * MA * USA * 02375 - Phone: 508.238.7100 * Fax: 617.507.0784 | 4 ]        | 17 |

**A**DVANCED FIBER SOLUTIONS, INC

## \*15 Attenuation Measurement of an "Event" – (Splice Loss)

Using the "Five Markers" method the OTDR measures the attenuation of a specific event. The "five marker" method works as follows:

The left marker (L) and right marker (R) are placed on either side of the event, as close as possible to the edges of the event, without touching the event itself. The two outermost markers (Lx and Rx) are used to calculate the straight line approximation of the fibers on both sides of the event and the fifth marker (C) is used to locate the begining of the event. The measurement results are displayed in the information panel. The (L,km) field indicates the distance of the L marker while (R,km) field indicated the distance of the right marker on the trace. (R-L,km) indicates the distance between the left and right markers. The Spl, dB field in the information panel displays the attenuation of the event while the Spl, km field displays the distance to the event being tested (middle marker C).

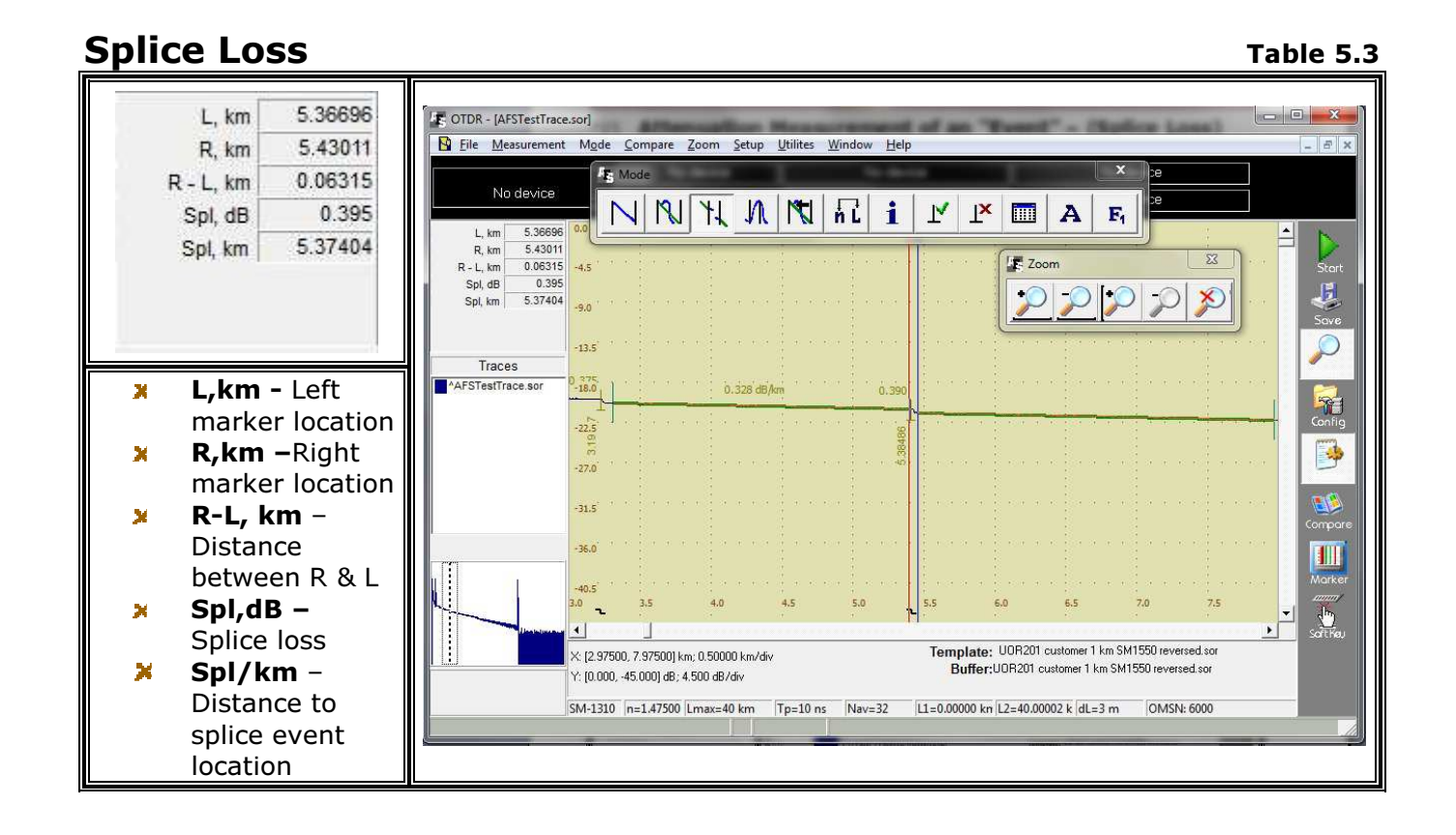

| ų, | Complete Line of Fiber Optic Test Equipment www.afs                                 | i.us |
|----|-------------------------------------------------------------------------------------|------|
|    | © 2010 Advanced Fiber Solutions, Inc. All rights reserved.                          |      |
| 1  | 9 Norfolk Ave * Easton * MA * USA * 02375 - Phone: 508.238.7100 * Fax: 617.507.0784 | 18   |

### Advanced fiber solutions, INC

# \*16 Reflective Coefficient Measurement - (Reflection)

This marker method is used to measure the reflection coefficient of a specific connector event. Place the right marker (**R**) on the peak of the reflected event. Place the left marker (**L**) on the base line of the trace directly before the event. The measurement results are displayed in the information panel. The (**L**,**km**) field indicates the distance of the L marker while (**R**,**km**) field indicates the distance of the L marker on the trace. (**R**-L,**km**) indicates the distance between the left and right markers. The **Refl**, **dB** field displays the reflective coefficient between markers **L** and **R** while the **Refl**, **km** field displays the left (**L**) marker and location of the base of the connector.

Table 5.4

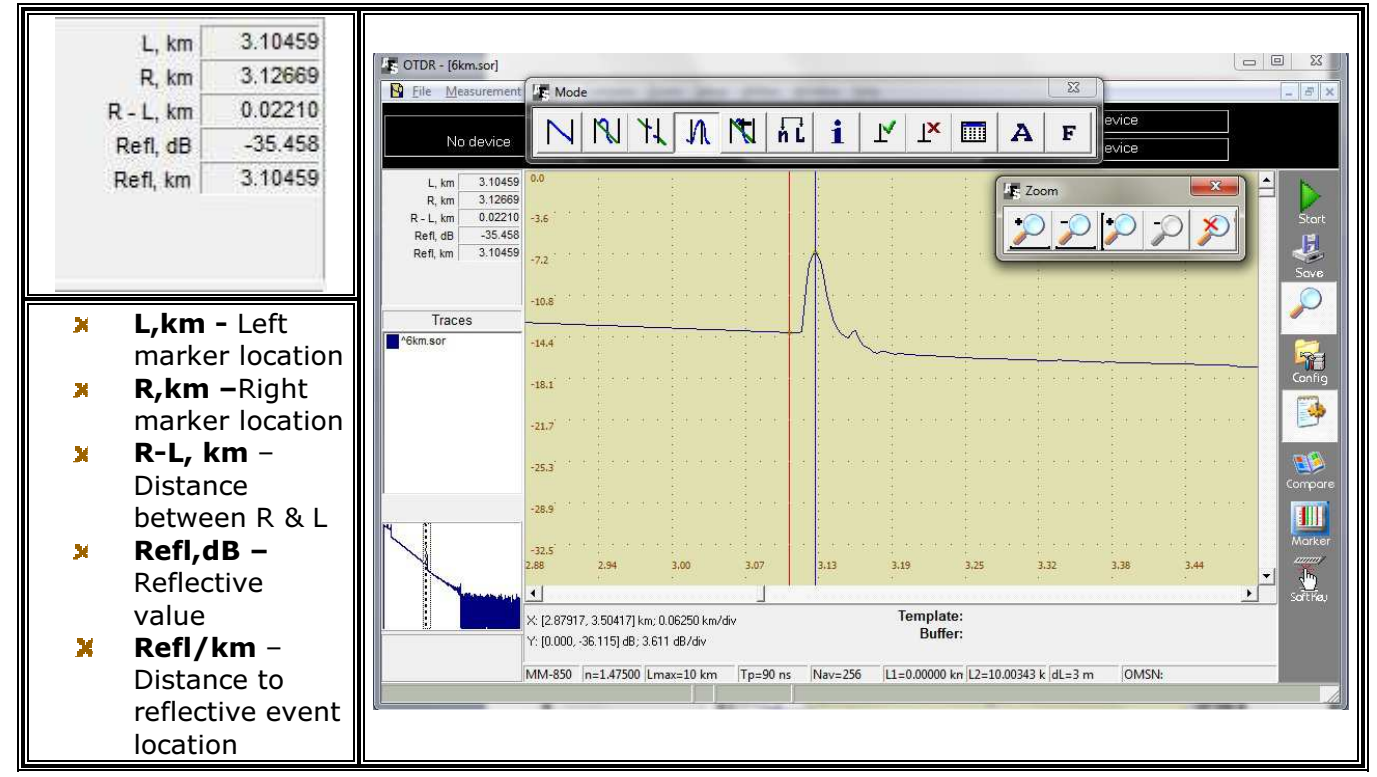

# **Reflective Coefficient**

|   | Complete Line of Fiber Optic Test Equipment www.a                                   | afsi.us |
|---|-------------------------------------------------------------------------------------|---------|
|   | © 2010 Advanced Fiber Solutions, Inc. All rights reserved.                          |         |
| 1 | 9 Norfolk Ave * Easton * MA * USA * 02375 - Phone: 508.238.7100 * Fax: 617.507.0784 | 19      |

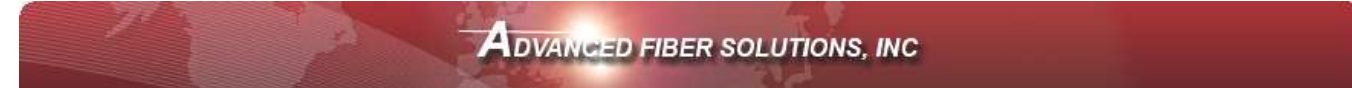

#### **Optical Return Loss - (ORL)** \*17

This marker method measures the Optical Return Loss of a partial fiber section or the whole fiber link.

Place the left (L) and right (R) markers on the fiber link that is being tested. The measurement results are displayed in the information panel. The (L,km) field indicates the distance of the L marker while (R,km) field indicated the distance of the right hand marker on the trace. (R-L,km) indicates the distance between the left and right markers. The **dB** field in the information panel displays the attenuation between the left (L) and right ( $\mathbf{R}$ ) hand markers while the **ORL**, **dB** field displays the ratio (in dB) of the optical power entered into the fiber link verses the power which is returned to the beginning of the fiber for the marked section.

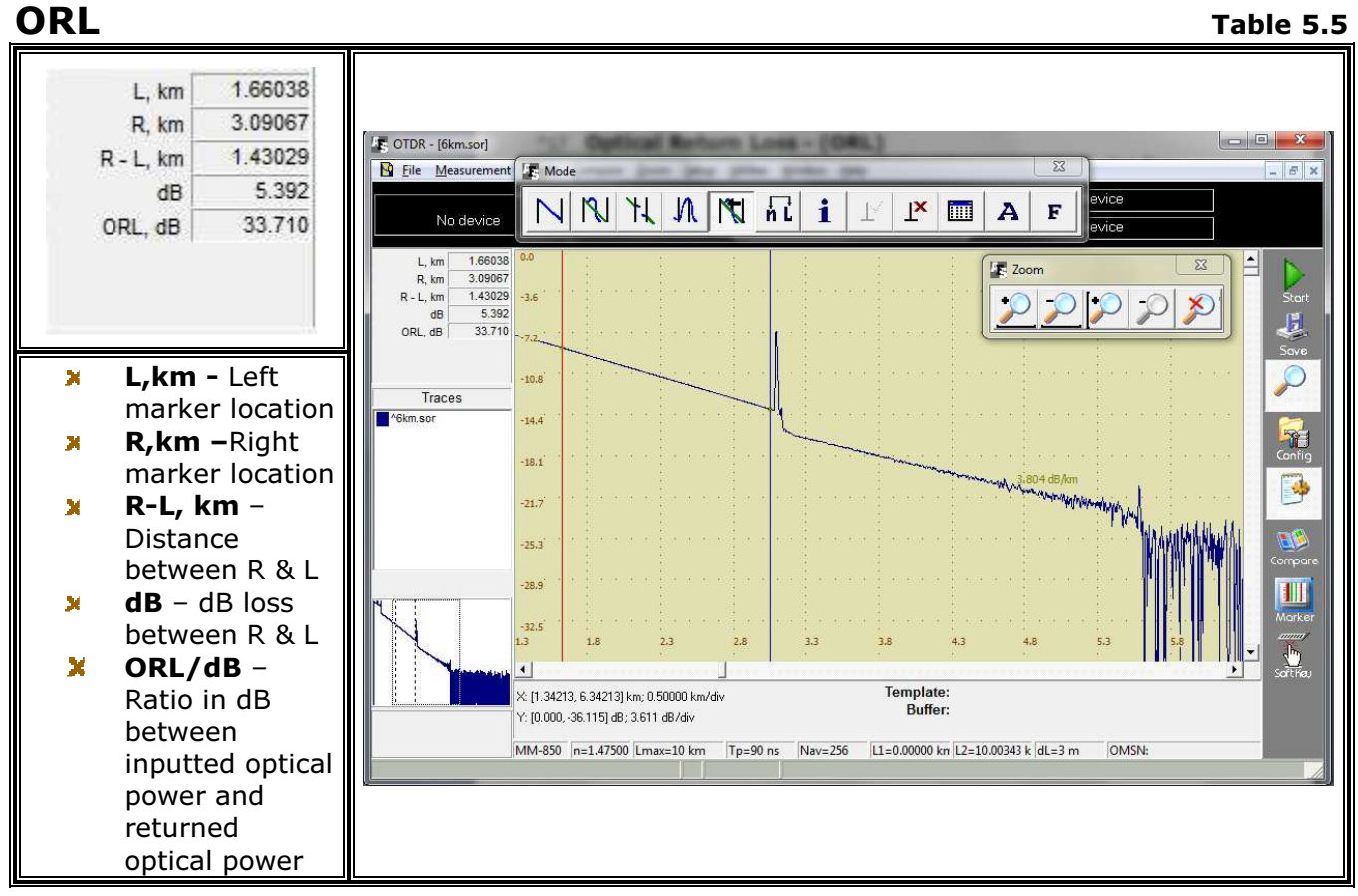

| Complete Line of Fiber Optic Test Equipment                                       | www.afsi.us |   |
|-----------------------------------------------------------------------------------|-------------|---|
| © 2010 Advanced Fiber Solutions, Inc. All rights reserved.                        |             |   |
| 9 Norfolk Ave * Easton * MA * USA * 02375 - Phone: 508.238.7100 * Fax: 617.507.07 | 784 20      | ) |

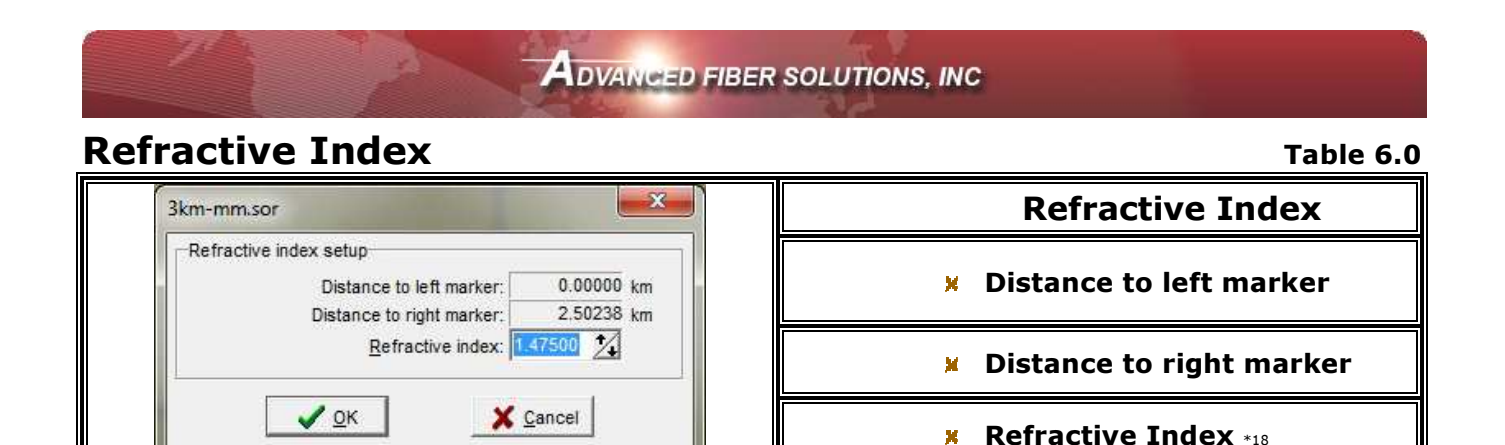

\*18 The **Refractive Index** box enables the user to adjust the refractive index setting according to the specific fiber under test. If the refractive index value is unknown but the fiber length is known, then the refractive index can be estimated by comparing the index of refraction with a known value from a previous trace.

Complete Line of Fiber Optic Test Equipment

www.afsi.us

© 2010 Advanced Fiber Solutions, Inc. All rights reserved.

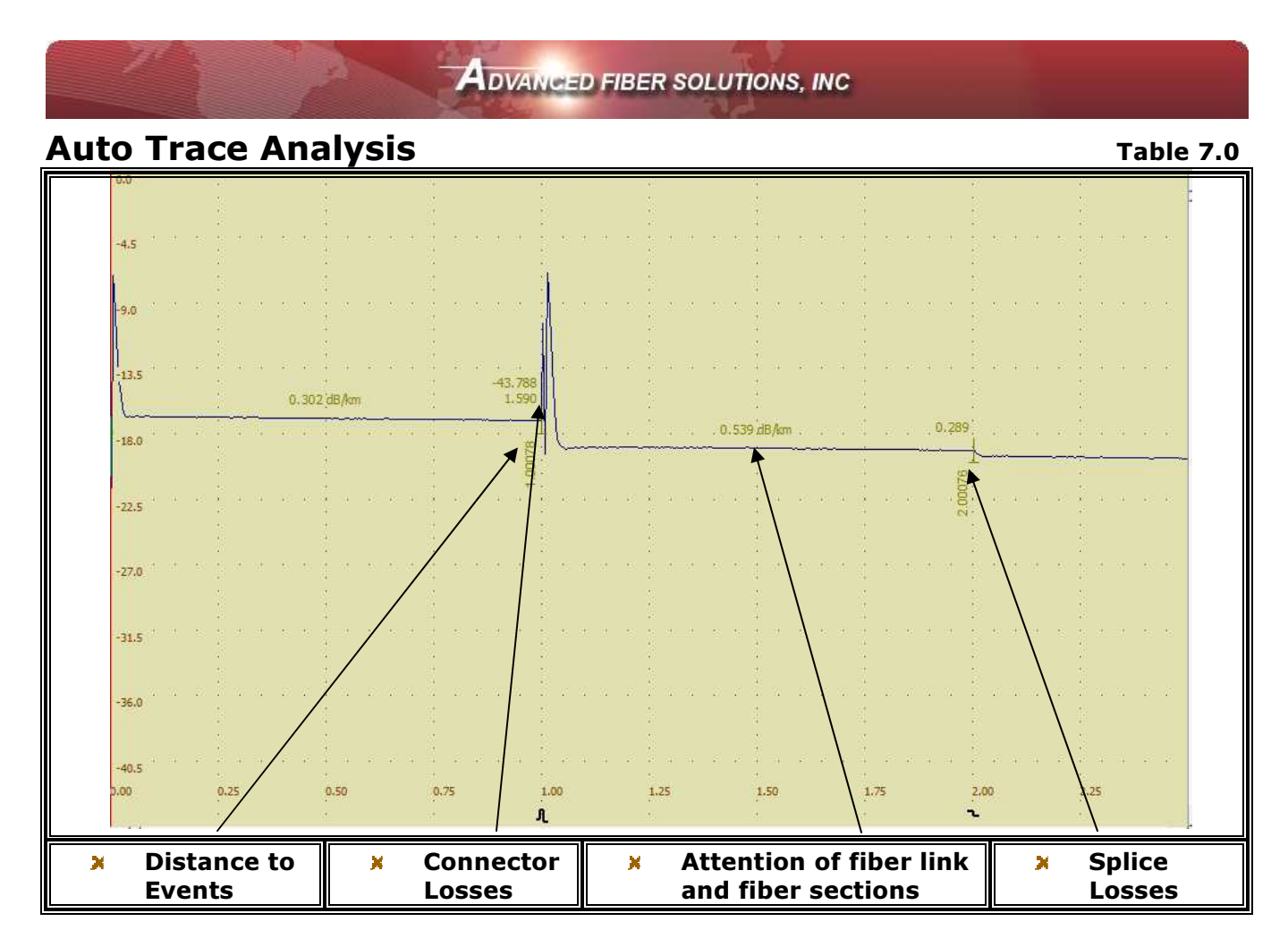

When the OTDR takes a measurement it also performs an automatic trace analysis (if preset). Once the trace analysis is completed, the OTDR will determine the following, the **distance** of the fiber link and **distance to events**, the **attenuation** of the fiber link and of fiber sections, the **ORL**, the **splice losses** and the **connector losses**.

Once the OTDR completes the test, the OTDR displays the results on the trace screen, as shown in **table 7.0**. The results are also displayed in the **Events Table.** 

The OTDR will establish "marks" with the " $\perp$ " symbol. From these marks, the OTDR determines the appropriate values.

- > The event distance(s) is represented vertically on the trace.
- Fiber attenuation values are displayed as dB/distance (unit measurements).
- > Optical return loss is displayed as a single value (no unit measurements).

In the auto mode, the OTDR compensates for the "Dead Zone" of the fiber link and calculates the attenuation from the end of the dead zone.

| 2 | Complete Line of Fiber Optic Test Equipment www.a                                   | fsi.us |
|---|-------------------------------------------------------------------------------------|--------|
|   | © 2010 Advanced Fiber Solutions, Inc. All rights reserved.                          | ~      |
| 1 | 9 Norfolk Ave * Faston * MA * USA * 02375 - Phone: 508 238 7100 * Fax: 617 507 0784 | 2.2    |

# **Events Table**

| Mode                   | <u>JN</u>   №   .<br>. 0.539 dBJAm                                              |                                                                                                    |                                                                                                    | Evens<br>Ne                                                                                                    | A F1<br>Table - [AFST<br>Sections<br>Distance F                                                                                                 | 0.340 dB/km<br>IestTrace.sor]<br>Reflectance Splice I                                                                                                    | om                                                                                                    | Cumulative<br>loss                                                                                                    |                                                                                                    |
|------------------------|---------------------------------------------------------------------------------|----------------------------------------------------------------------------------------------------|----------------------------------------------------------------------------------------------------|----------------------------------------------------------------------------------------------------|----------------------------------------------------------------------------------------------------|----------------------------------------------------------------------------------------------------|----------------------------------------------------------------------------------------------------|----------------------------------------------------------------------------------------------------|----------------------------------------------------------------------------------------------------|
|                        | J. N. I. K.                                                                     |                                                                                                    |                                                                                                    | Evens<br>Ne                                                                                                    | A F1                                                                                                    | 0.340 dB/km<br>IestTrace.sor                                                                                                    | oss OF loss                                                                                                    | Cumulative<br>loss                                                                                                    |                                                                                                    |
|                        | .0.539 JB/km                                                                    |                                                                                                    |                                                                                                    | ELLIS                                                                                                    | nt Table - [AFST<br>Sections<br>Distance F                                                                                                    | 0.340 dB/km<br>[estTrace.sor]<br>Reflectance Splice                                                                                                    | oss OF loss                                                                                                    | Cumulative<br>loss                                                                                                    |                                                                                                    |
|                        | . 0.539 dB/km                                                                   |                                                                                                    | 0.239                                                                                                    | Evens<br>Ne                                                                                                    | nt Table - [AFST<br>Sections Distance F                                                                                                    | 0.340 dB/km<br>FestTrace.sor]<br>Reflectance Splice I                                                                                                    | oss OF loss                                                                                                    | Cumulative<br>loss                                                                                                    |                                                                                                    |
|                        | . 0.539 <i>d</i> B/km .                                                         |                                                                                                    | .0.299                                                                                                    | Events<br>Ne                                                                                                    | nt Table - [AFST<br>Sections Distance F                                                                                                    | 0.340 dB/km<br>[estTrace.sor]<br>Reflectance Splice                                                                                                    | oss OF loss                                                                                                    | Cumulative<br>loss                                                                                                    |                                                                                                    |
|                        | . 0. 539 dB /km                                                                 |                                                                                                    | .0.299                                                                                                    | Events<br>Ne                                                                                                    | nt Table - [AFST<br>Sections Distance F                                                                                                    | 0.340 dB/km<br>lestTrace.sor]<br>Reflectance Splice I                                                                                                    | oss OF loss                                                                                                    | Cumulative<br>loss                                                                                                    |                                                                                                    |
|                        | . 0. 539 dB /km .                                                               |                                                                                                    | .0.299                                                                                                    | Events<br>Ne                                                                                                    | nt Table - [AFST<br>Sections Distance F                                                                                                    | 0.340 db/km<br>lestTrace.sor]<br>Reflectance Splice I                                                                                                    | oss OF loss                                                                                                    | Cumulative<br>loss                                                                                                    | 50<br>50<br>60<br>60<br>60<br>60<br>60<br>60<br>60<br>60<br>60<br>60<br>60<br>60<br>60                                                                                                    |
|                        | . 0. 539 dB /km .                                                               |                                                                                                    | .0.299                                                                                                    | Events<br>N2                                                                                                    | nt Table - [AFST<br>Sections ]<br>Distance R                                                                                                    | 0.340 dB/km<br>FestTrace.sor]<br>Reflectance Splice I                                                                                                    | oss OF loss                                                                                                    | Cumulative<br>loss                                                                                                    |                                                                                                    |
|                        | . 0. 539 /bj./km .                                                              |                                                                                                    | 0.289                                                                                                    | Even<br>Events                                                                                                    | nt Table - [AFST<br>Sections ]<br>Distance R                                                                                                    | 0.340 dB/km<br>FestTrace.sor]<br>Reflectance Splice I                                                                                                    | oss OF loss                                                                                                    | Cumulative<br>loss                                                                                                    |                                                                                                    |
|                        | . 0. 539 zis/km                                                                 |                                                                                                    | .0.289                                                                                                    | Even<br>Events                                                                                                    | nt Table - [AFST<br>Sections ]<br>Distance R                                                                                                    | 0.340 dB/km<br>festTrace.sor]<br>Reflectance Splice I                                                                                                    | oss OF loss                                                                                                    | Cumulative<br>loss                                                                                                    | 22                                                                                                    |
|                        | . 0.539 diB/km                                                                  |                                                                                                    | 0.299                                                                                                    | Events<br>N2                                                                                                    | nt Table - (AFST                                                                                                    | 0.340 dB/km<br>[estTrace.sor]<br>Reflectance Splice I                                                                                                    | oss OF loss                                                                                                    | Cumulative<br>loss                                                                                                    |                                                                                                    |
|                        | . 0.539 dB/km                                                                   |                                                                                                    | 0.289                                                                                                    | Events                                                                                                    | nt Table - [AFST<br>Sections<br>Distance F                                                                                                    | 0.340 dB/km<br>[estTrace.sor]<br>Reflectance Splice I                                                                                                    | oss OF loss                                                                                                    | Cumulative                                                                                                    |                                                                                                    |
|                        | 0.539 /dB/km                                                                    |                                                                                                    | 0.289                                                                                                    | Even<br>Events                                                                                                    | nt Table - [AFST<br>Sections<br>Distance F                                                                                                    | 0.340 dB/km<br>[estTrace.sor]<br>Reflectance Splice I                                                                                                    | oss OF loss                                                                                                    | Cumulative                                                                                                    | 23 0 0 0 0 0 0 0 0 0 0 0 0 0 0 0 0 0 0 0                                                                                                    |
|                        |                                                                                 |                                                                                                    |                                                                                                    | Even<br>Events                                                                                                    | nt Table - [AFST<br>Sections<br>Distance F                                                                                                    | [estTrace.sor]<br>Reflectance Splice I                                                                                                    | oss OF loss                                                                                                    | Cumulative                                                                                                    |                                                                                                    |
|                        |                                                                                 |                                                                                                    |                                                                                                    | Even<br>Events                                                                                                    | nt Table - [AFST<br>Sections<br>Distance F                                                                                                    | [estTrace.sor]<br>Reflectance Splice I                                                                                                    | oss OF loss                                                                                                    | Cumulative                                                                                                    |                                                                                                    |
|                        |                                                                                 |                                                                                                    |                                                                                                    | Events                                                                                                    | nt Table - [AFST<br>Sections<br>Distance R                                                                                                    | [estTrace.sor]<br>Reflectance Splice                                                                                                    | oss OF loss                                                                                                    | Cumulative<br>loss                                                                                                    |                                                                                                    |
|                        |                                                                                 |                                                                                                    |                                                                                                    | Nº                                                                                                    | Sections<br>Distance F                                                                                                    | Reflectance Splice I                                                                                                    | oss OF loss                                                                                                    | Cumulative<br>loss                                                                                                    |                                                                                                    |
|                        |                                                                                 |                                                                                                    | 4. 4 4 4 1                                                                                                    | Nº                                                                                                    | Distance F                                                                                                    | Reflectance Splice I                                                                                                    | oss OF loss                                                                                                    | Cumulative<br>loss                                                                                                    |                                                                                                    |
|                        | *<br>*<br>* * * * * *                                                           |                                                                                                    |                                                                                                    | Nº.                                                                                                    | 1                                                                                                    |                                                                                                    |                                                                                                    | loss                                                                                                    | M                                                                                                    |
|                        |                                                                                 |                                                                                                    |                                                                                                    |                                                                                                    | KIN C                                                                                                    | dB dB                                                                                                    | dB/km                                                                                                    | dB                                                                                                    |                                                                                                    |
|                        |                                                                                 |                                                                                                    | 40 40 14 40                                                                                                    | 0 R                                                                                                    | 0.00000 -                                                                                                    | -44.611                                                                                                    |                                                                                                    | 1976                                                                                                    | * 20                                                                                                    |
|                        |                                                                                 |                                                                                                    | 54<br>18                                                                                                    | 1 R                                                                                                    | 1.00078 -                                                                                                    | 43.788 1.590                                                                                                    | 0.302                                                                                                    | 0.302                                                                                                    |                                                                                                    |
|                        |                                                                                 |                                                                                                    | 2                                                                                                    | 2 5                                                                                                    | 2.00076                                                                                                    | 0.289                                                                                                    | *0.539                                                                                                    | 2:431                                                                                                    | .01                                                                                                    |
|                        |                                                                                 |                                                                                                    | $ \mathcal{D}_{1} - \mathcal{D}_{2} - \mathcal{D}_{2}  =  \mathcal{D}_{1} - \mathcal{D}_{2} $                  | 4 5                                                                                                    | 5.38486                                                                                                    | 0.375                                                                                                    | 0.340                                                                                                    | 4.220                                                                                                    |                                                                                                    |
|                        |                                                                                 |                                                                                                    | <u></u>                                                                                                    | P P                                                                                                    |                                                                                                    | IT see or                                                                                                    | 100000                                                                                                    | Datata                                                                                                    |                                                                                                    |
|                        | an an an an an an                                                               |                                                                                                    | 14<br>142 - 14 - 142                                                                                           | +                                                                                                    | Comment:                                                                                                    | 4 January 11 CCO at                                                                                                    | -                                                                                                    | Markere                                                                                                    | _                                                                                                    |
| .00 1.25               | 1.50                                                                            | 1.75                                                                                                | 2.00                                                                                                    |                                                                                                    | Optical return                                                                                                    | n loss: 36.524 d                                                                                                    | р<br>В                                                                                                    | Move                                                                                                    |                                                                                                    |
|                        |                                                                                 | 1                                                                                                   | <b>E</b>                                                                                                    | Ľ.                                                                                                    |                                                                                                    | + +                                                                                                    |                                                                                                    |                                                                                                    |                                                                                                    |
|                        |                                                                                 |                                                                                                    |                                                                                                    |                                                                                                    |                                                                                                    |                                                                                                    |                                                                                                    | •                                                                                                    | · [ ]                                                                                                    |
| ′6] km; 0.25000 km/div |                                                                                 |                                                                                                    |                                                                                                    |                                                                                                    | Template:                                                                                                    |                                                                                                    |                                                                                                    |                                                                                                    |                                                                                                    |
| dB; 4.500 dB/div       |                                                                                 |                                                                                                    |                                                                                                    |                                                                                                    | Buffer:                                                                                                    |                                                                                                    |                                                                                                    |                                                                                                    |                                                                                                    |
| 500 Laray 40 lara      | 10 m Nov 22                                                                     | 11.0.00000                                                                                          | Im 1.2 40.000                                                                                                  |                                                                                                    | OMENI 6                                                                                                    | 000                                                                                                    |                                                                                                    |                                                                                                    |                                                                                                    |
| Joo Lmax=40 km   1p    | =10 hs hav=52                                                                   | LI=0.00000                                                                                          | KH [L2=40.000                                                                                                  | 02 K (dL=5 m                                                                                                    |                                                                                                    | 000                                                                                                    |                                                                                                    |                                                                                                    |                                                                                                    |
|                        |                                                                                 |                                                                                                    |                                                                                                    |                                                                                                    |                                                                                                    |                                                                                                    |                                                                                                    |                                                                                                    |                                                                                                    |
| 7                      | 1.00 1.25<br>76] km; 0.25000 km/div<br>dB; 4.500 dB/div<br>500 [Lmax=40 km ] Tp | 1.00 1.25 1.50<br>76] km; 0.25000 km/div<br>dB; 4.500 dB/div<br>500 [Lmax=40 km ] Tp=10 ns ] Nav=32 | 1.00 1.25 1.50 1.75<br>76) km; 0.25000 km/div<br>dB; 4.500 dB/div<br>500 Lmax=40 km Tp=10 ns Nav=32 L1=0.00000 | 1.00 1.25 1.50 1.75 2.00<br>F6] km; 0.25000 km/div<br>dB; 4.500 dB/div<br>500 Lmax=40 km Tp=10 ns Nav=32 L1=0.00000 kn L2=40.000 | L00 1.25 1.50 1.75 2.01<br>T6] km; 0.25000 km/div<br>dB; 4.500 dB/div<br>500 Lmax=40 km  Tp=10 ns  Nav=32  L1=0.00000 kn  L2=40.00002 k  dL=3 m | 1.00         1.25         1.50         1.75         2.01         Optical return           76] km; 0.25000 km/div         Template:         Buffer:         500         Lmax=40 km         Tp=10 ns         Nav=32         L1=0.00000 km         L2=40.00102 k dL=3 m         OMSN: 6 | 1.00     1.25     1.50     1.75     2.0     Optical return loss: 36.524 di       76] km; 0.25000 km/div     Template:<br>Buffer:       500 Lmax=40 km     Tp=10 ns     Nav=32     L1=0.00000 km L2=40.000 02 k dL=3 m     OMSN: 6000 | 1.00     1.25     1.50     1.75     2.01     Optical return loss:     11.003 GB       76] km; 0.25000 km/div     Template:<br>Buffer:       500 Lmax=40 km     Tp=10 ns     Nav=32.     L1=0.00000 km   L2=40.000 / 2 k   dL=3 m     OMSN: 6000 | 1.00     1.25     1.50     1.75     2.0     Optical return loss:     1100.0 em d uss.     1100.0 em d uss. |

The **Events Table** lists the measurement values of the data points (marks,  $\perp$ ) on the particular fiber under test. The Events Table **(table 8.0)** has two fields, the "Events" field and the "Sections" field.

|    | Complete Line of Fiber Optic Test Equipment                                        | www.afsi.us   |   |
|----|------------------------------------------------------------------------------------|---------------|---|
|    | © 2010 Advanced Fiber Solutions, Inc. All rights reserved.                         |               |   |
| 19 | 9 Norfolk Ave * Easton * MA * USA * 02375 - Phone: 508.238.7100 * Fax: 617.507.078 | 34 <b>2</b> . | 3 |

Advanced fiber solutions, INC

# **Events Tab**

| E E                                                                                                    | vent Table - [AF                                                                                      | STestTrace.sc                               | or]                     | -                       |                          |             |                                                                            | Event Tab Columns                                                       |
|----------------------------------------------------------------------------------------------------|----------------------------------------------------------------------------------------------------|---------------------------------------------|-------------------------|-------------------------|--------------------------|-------------|----------------------------------------------------------------------------|-------------------------------------------------------------------------|
| Nº<br>Nº                                                                                                    | Distance<br>km                                                                                        | Reflectance                                 | Splice loss             | OF loss<br>dB/km        | Cumulative<br>loss<br>dB |             | ×                                                                          | <b>No</b> . – Events in numeric<br>order                                |
| 0<br>1<br>2<br>3                                                                                                    | R         0.00000           R         1.00078           S         3.19587           S         5.38486 | -44.611<br>-43.788                          | 1.590<br>0.375<br>0.390 | 0.302<br>0.336<br>0.328 | 0.302<br>2.630<br>3.723  | F<br>F<br>F | ×                                                                          | <b>Event Type</b> –<br>R = reflective<br>S = non-reflective             |
| <del>4</del><br>5                                                                                                    | S 13.74145<br>R 25.87847                                                                              | -20.661                                     | 0.311<br>4.281          | 0.330                   | 6,870<br>11,150          | F<br>O      | ĸ                                                                          | <b>Distance –</b> From<br>beginning of fiber to the<br>event            |
|                                                                                                    | Comment:                                                                                              |                                             |                         |                         | Delete                   |             | ×                                                                          | <b>Reflectance</b> -<br>Reflective co-eff in an<br>event (if any) in dB |
|                                                                                                    | End-to-e<br>Optical ret                                                                               | end loss:<br>urn loss:                      | 11.669 dB<br>36.524 dB  | [                       | <u>M</u> arkers<br>Move  |             | ×                                                                          | Splice loss-<br>Attenuation of an event<br>(if any) in dB               |
|                                                                                                    | × Ev                                                                                                  | ent Cod<br><b>A</b> = Ado<br><b>M</b> = Rel | les<br>ded by t         | the use                 | er                       |             | ×                                                                          | <b>OF loss</b> - Attenuation coefficient of a non-event in dB/km        |
| <ul> <li>A = Added by the user</li> <li>M = Relocated by the user</li> <li>E = End of fiber</li> <li>F = Found by software</li> <li>O = Out of range without finding the E-O-F</li> <li>D = Modified end of fiber</li> </ul> |                                                                                                    |                                             |                         |                         |                          | ×           | <b>Cumulative loss</b> -<br>Total attenuation from<br>the beginning of the |                                                                         |

The "**Delete**" Button will delete the highlighted marks from the trace window and the corresponding data from the Events table. (**Note**\* it is impossible to remove the pre-established markers from the beginning and the end of the fiber trace.)

When in the events table, the "**Markers**" button, when pressed, will jump to the appropriate marks on the trace window related to the highlighted data.

The "**Move**" button allows the user to adjust the markers position incrementally back and forth around the highlighted event in the trace window, allowing the user to adjust any measurements made by the automatic trace analysis. Please see Table 8.3 below.

| Complete     | Line of Fiber     | Optic Te | est Eau | ioment |
|--------------|-------------------|----------|---------|--------|
| e e in piere | Entre et i hister |          |         | 191111 |

www.afsi.us

| Se     | ction              | Tab                                         |                |                |          |                           | Table                                                                           | 8.2         |
|--------|--------------------|---------------------------------------------|----------------|----------------|----------|---------------------------|---------------------------------------------------------------------------------|-------------|
|        | Event Table        | e - [AFSTestTr                              | ace.sor]       |                | -        |                           | Section Tab Columns                                                             | 5           |
| N₽     | Begin              | End                                         | Loss           | OF loss        |          |                           | × No Events in nume<br>order                                                    | eric        |
| 1<br>2 | 3.59601<br>7.05882 | 5 01664<br>11.58711                         | 0.457<br>1.505 | 0.322<br>0.332 | LS<br>LS |                           | Begin - Distance to t<br>left red box on the tra<br>screen                      | he:<br>ace: |
|        |                    |                                             |                |                |          |                           | End - Distance to the right red box on the trace screen                         | 9           |
|        |                    |                                             |                |                |          |                           | <ul> <li>Loss - Complete<br/>attenuation between<br/>marked sections</li> </ul> | the         |
|        | Comm<br>Er<br>Opti | ent:<br>nd-to-end loss:<br>cal return loss: | 11.66<br>36.52 | 9 dB<br>4 dB   |          | Delete<br>Markers<br>Moye | <b>OF Loss</b> - Attenuatio<br>coefficient of the<br>marked sections            | 'n          |

Chosen sections will be highlighted on the events table. Pressing the "Markers" button will move the vertical markers in the trace window to the location indicated by the highlighted section in the events table.

To delete a section simply highlight that particular section and press the delete button.

The Reflect PC software allows the user to measure a specific section of the fiber under test by inserting marks  $\perp$  on the trace. To insert a set of markers, place the left vertical marker and the right vertical marker at each side of a section to be measured and press the "insert marks" button.

Complete Line of Fiber Optic Test Equipment

a ati a la Tala

|                                                     | SOLUTIONS, INC                                                                                                    |     |
|-----------------------------------------------------|----------------------------------------------------------------------------------------------------|-----|
| Event Move (Manually adjust an                      | Event) Table                                                                                                    | 8.3 |
| Event Move                                          | Additional left – adjust LSA left most marker                                                                                       | eft |
| Additional left: 13.01106 🔀 km                      | 🗴 Left – adjust left (main) marke                                                                                                   | er  |
| Left: 13.71359 km                                   | <b>× Central</b> – Adjust center marke                                                                                              | ۶r  |
| Right: 13.74755 km<br>Additional right: 25.87847 km | <b>Right -</b> adjust right (main)<br>marker                                                                                        |     |
| C R (reflective)                                    | <ul> <li>Additional right – adjust LSA right most marker</li> </ul>                                                                 |     |
| ✓ <u>O</u> K X <u>C</u> ancel                       | <ul> <li>Change event type – enable<br/>the user to change event type<br/>between R(reflective) and S(no<br/>reflective)</li> </ul> | on- |

Complete Line of Fiber Optic Test Equipment

www.afsi.us

© 2010 Advanced Fiber Solutions, Inc. All rights reserved.

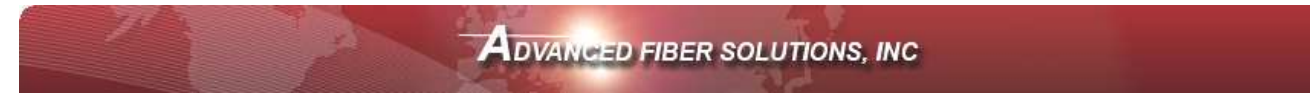

#### **Compare and Trace Function**

(Please refer to Table 2.3)

For a fast analysis of a multi-fiber optic cable with many events, the **Compare and Trace** function becomes a very useful tool. With the **Compare and Trace** option, the user can transfer marks and parameters on one fiber to another by simply pressing one key.

Selecting the **create template** allows the user to save data points of the marks on a trace to a buffer allowing the user to transfer those points on to a different trace for evaluation.

The **Compare** drop down menu will now activate the functions **Apply Template** and **Delete Template**.

#### The template is the analysis calculations related to a particular trace.

The data stored in the template buffer can be erased and written over by repeating the above procedure.

Each trace is displayed in its own separate window. However, if desired the user may insert several traces in one window for data comparison.

To insert a trace from one window into another window simply follow the below procedure

- > Open the trace window to be copied
- × Select Compare→Copy

By selecting **Compare**→**Copy**, the trace will be saved in the buffer displayed in the information panel. The **Compare** and **Paste** functions will now become active. **Note: They may have already been activated from a previously saved trace**.

- > Open host trace window
- x Select Compare→Paste

The names of the inserted traces will appear in the information panel under **Traces** (The host trace name will appear at the top of the list.)

It is possible to insert up to seven traces at the same time.

Complete Line of Fiber Optic Test Equipment

www.afsi.us

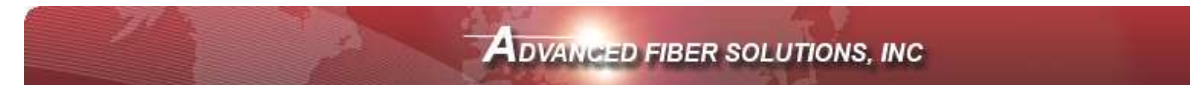

Only one trace at a time is active in the host window. This is indicated by the symbol "^" beside the file name in the **traces** window of the information panel. Using the vertical markers it is possible to measure the length and attenuation of each active trace. To make a trace active simply double click on its name in the information panel. Pressing keys CTRL+SPACE when it is highlighted will also activate the trace. CTRL+PAGE UP and CTRL+PAGE DOWN will allow the user to scroll up and down through traces in the information panel.

To remove an inserted trace from the host window, select and highlight the trace then press the *b* icon or press the **CTRL+DEL** keys.

#### Shift Trace

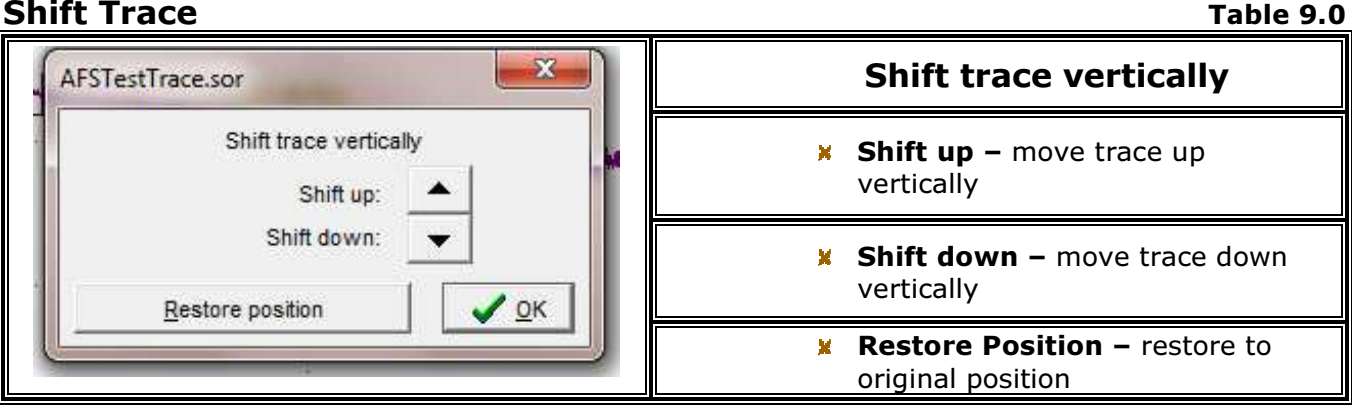

It is also possible to shift the inserted trace vertically in the host window. Highlight the desired trace to shift and select the **menu** item **Compare**  $\rightarrow$  **Shift Trace**.

On the inserted trace it is possible to place vertical markers for specific measurements or enter explanatory information and apply it to the function "model."

Complete Line of Fiber Optic Test Equipment

www.afsi.us

| TEVANCED TIDER SOLOTION                                                                                                    | 10, INO                                                                                             |
|----------------------------------------------------------------------------------------------------|----------------------------------------------------------------------------------------------------|
| Trace Information – General Tab                                                                                                    | Table 10.0                                                                                          |
|                                                                                                    | General Tab                                                                                         |
|                                                                                                    | Date/Time – displays time<br>and date of recorded trace                                             |
| Jefermation [masc07 1210 cor]                                                                                                    | <ul> <li>Cable ID – enables the user<br/>to enter a cable ID</li> </ul>                             |
| General Supplier Parameters Measurement parameters Analysis Para                                                                                      | <ul> <li>Fiber ID – enables the user<br/>to enter a fiber ID</li> </ul>                             |
| Date/Time:         02.06.2010         14:01:52           Cable ID:         XB23658         X Cancel           Fiber ID:         0048         X Cancel | <ul> <li>Fiber Type – enables the<br/>user to select a fiber type</li> </ul>                        |
| Fiber Type: [G.652] Conventional SMF  Originating Location: Milton Ma  Terminating Location: Boston Ma                                                | <ul> <li>Originating Location –<br/>enables the user to enter a<br/>originating location</li> </ul> |
| Condition: as-built  Trace Type: standard trace  Operator: GSC  Copy                                                                                  | <ul> <li>Terminating Location –<br/>enables the user to enter a<br/>terminating location</li> </ul> |
| Comment: Line loss less than 0.25dB per Km meas03.sor<br>Paste                                                                                        | <ul> <li>Condition – enables the user<br/>to select the fiber condition</li> </ul>                  |
|                                                                                                    | <ul> <li>Trace Type – enables the<br/>user to select the fiber trace<br/>type</li> </ul>            |
|                                                                                                    | <ul> <li>Operator – enables the user<br/>to enter the operators<br/>information</li> </ul>          |
|                                                                                                    | <ul> <li>Comment – enables the user<br/>to enter the additional<br/>comments</li> </ul>             |

The Technician can input specific information about each fiber link that is being tested. This includes cable/fiber ID, fiber type, fiber location, termination location, fiber condition, the fiber optic test technician and any applicable comments.

| Complete Line of Fiber Optic Test Equipment                                     | www.afsi.us | ē. |
|---------------------------------------------------------------------------------|-------------|----|
| © 2010 Advanced Fiber Solutions, Inc. All rights reserved.                      |             |    |
| 19 Norfolk Ave * Easton * MA * USA * 02375 - Phone: 508.238.7100 * Fax: 617.507 | .0784       | 29 |

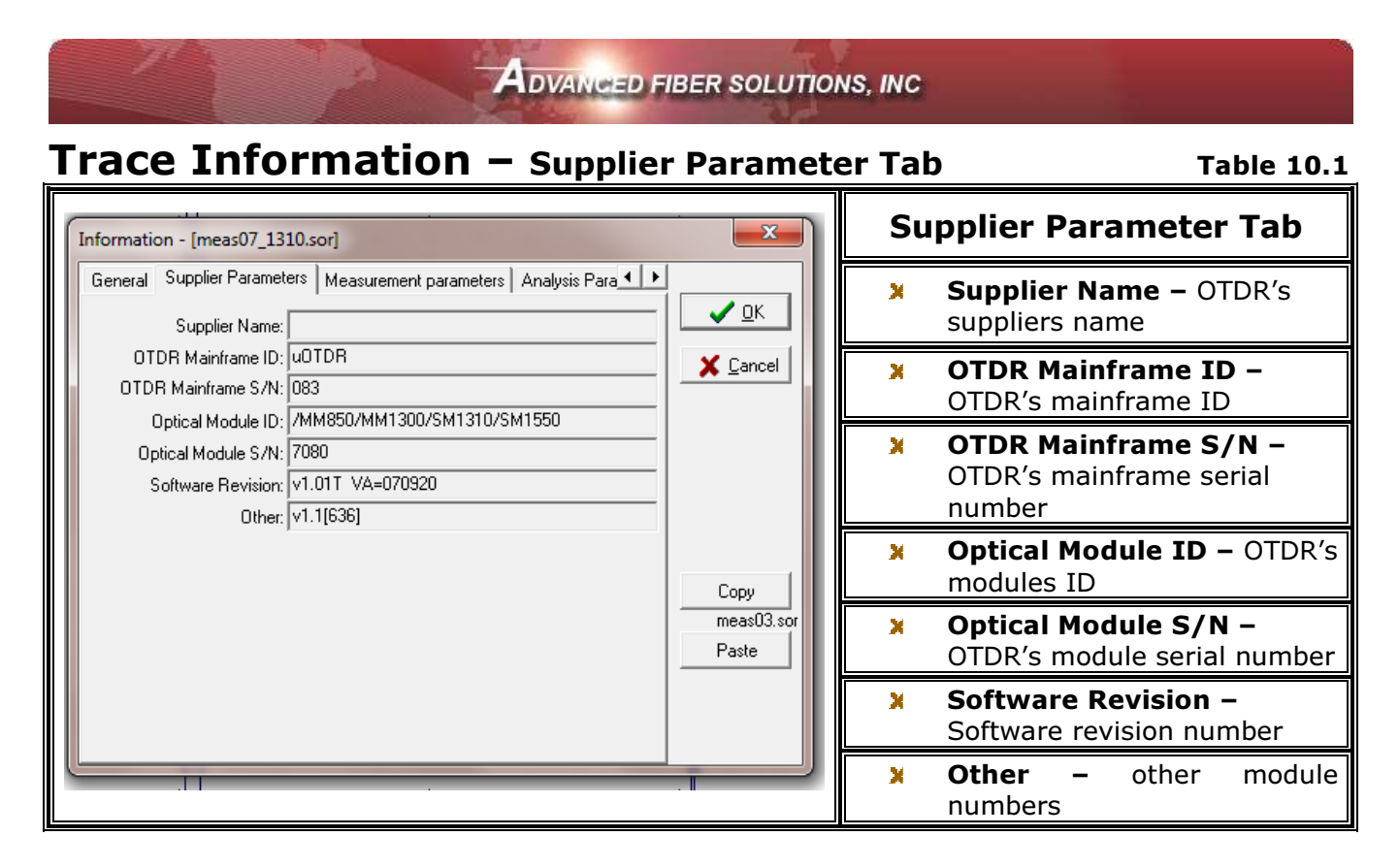

This information tab shows the OTDR's mainframe characteristics.

Complete Line of Fiber Optic Test Equipment

© 2010 Advanced Fiber Solutions, Inc. All rights reserved.

**ADVANCED FIBER SOLUTIONS, INC. Trace Information** – Measurement Parameters **Table 10.2 Measurement Parameters** Tab Actual Wavelength х Precise value of wavelength used for this trace **Refractive Index** – × Refractive index set for this × Information - [meas07\_1310.sor] trace General Supplier Parameters Measurement parameters Analysis Para Distance Range (Lmax) ж 🗸 <u>о</u>к Distance set for this trace Actual Wavelength: 1325.0 nm Refractive index - n: 1.47500 Section begin (L1) ж 💢 <u>C</u>ancel Distance range - Lmax: 5.0 Defines the location of the km. Section begin - L1: 0.0000 left marker for this trace km Section end - L2: 5.0000 km Section end (L2) - Defines × Resolution - dL: 2.5 m the location of the right Pulse width - Tp: 10 ns marker for this trace Number of averages - 4096\*Nav: 8 Resolution (dL) х High resolution Сору Measurement sampling Low laser power meas03.sor distance for this trace Paste Pulse-width (Tp) - Pulse ж width for this trace # of Averages (4095\*nav) х - Number of average set for this trace High resolution – Indicates ж if high resolution was set for this trace laser Low power X Indicates if low laser power was used for this trace

This Information Window shows the initial measurement parameters tab that the user sets to take the OTDR measurements. These values are inputted during the initial measurement parameters setup.

| Complete Line of Fiber Optic Test Equipment                                       | www.afsi.us |    |
|-----------------------------------------------------------------------------------|-------------|----|
| © 2010 Advanced Fiber Solutions, Inc. All rights reserved.                        |             |    |
| 19 Norfolk Ave * Easton * MA * USA * 02375 - Phone: 508.238.7100 * Fax: 617.507.0 | 784         | 31 |

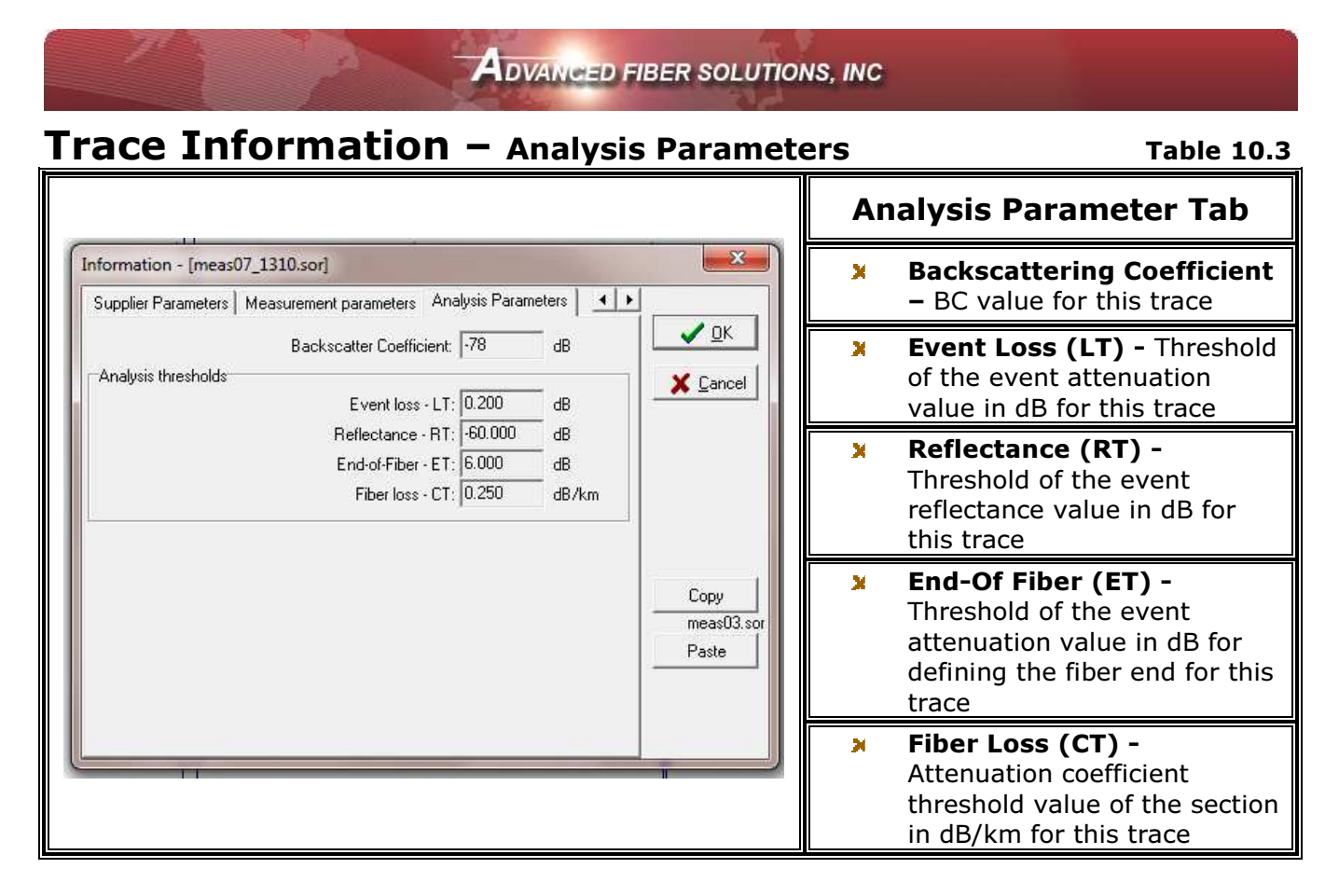

This information tab shows the threshold values selected by the Technician for the automatic trace analysis.

Complete Line of Fiber Optic Test Equipment

www.afsi.us

© 2010 Advanced Fiber Solutions, Inc. All rights reserved.

Advanced fiber solutions, INC

### Preference – General Tab

Table 11.0

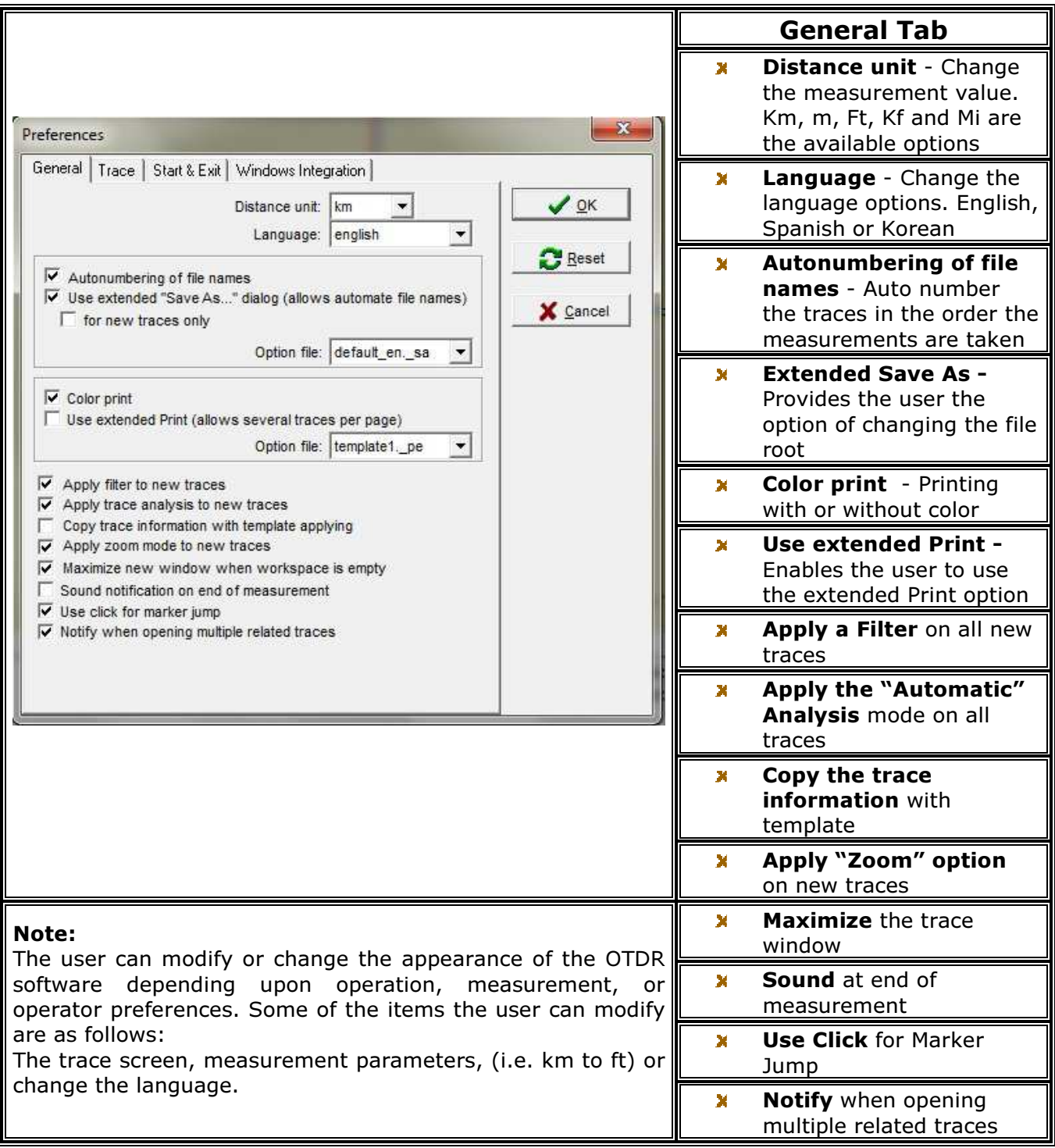

Complete Line of Fiber Optic Test Equipment

www.afsi.us

© 2010 Advanced Fiber Solutions, Inc. All rights reserved.

Advanced fiber solutions, INC

### Preference – Trace Tab

Table 11.1

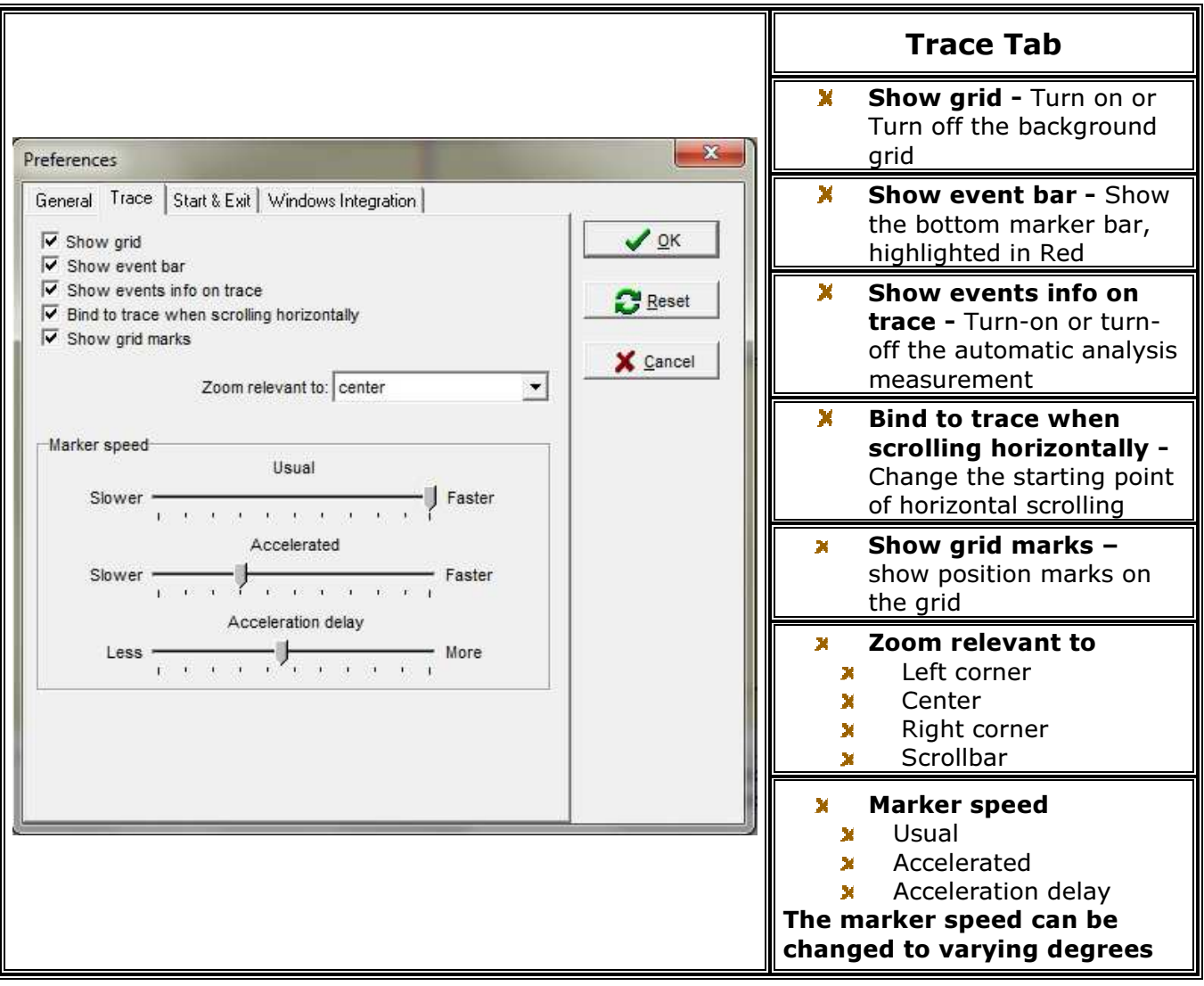

The Trace tab in the preferences window allows the user to setup different parameters related to the trace grid, event bar, events information on trace, scrolling, zooming and markers speed.

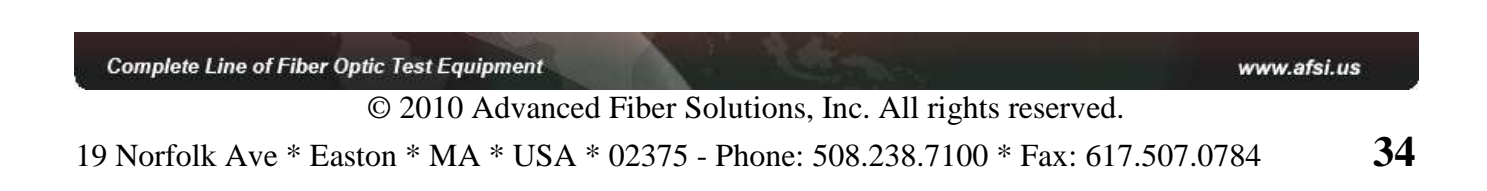

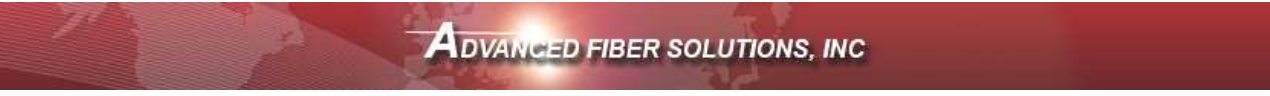

# Preference – Start & Exit Tab

Table 11.2

| Preferences                                                                                                    | Start & Exit Tab                                                                                     |
|----------------------------------------------------------------------------------------------------|----------------------------------------------------------------------------------------------------|
| General Trace Start & Exit Windows Integration                                                                                             | Initialize the Device -<br>Automatically check the<br>device connection when<br>software is launched |
| Programm exit                                                                                                    | <ul> <li>Confirm Exit - Confirm<br/>exit when closing<br/>program</li> </ul>                         |
| <ul> <li>✓ Ask about the saving file under window close</li> <li>✓ Save window size and position</li> <li>✓ Save working folder</li> </ul> | Ask about saving file -<br>Ask if the operator would<br>like to save the trace<br>upon closing       |
|                                                                                                    | X Save - Window size and position                                                                    |
|                                                                                                    | Save working folder –<br>Save in last working<br>directory                                           |

The Start & Exit tab in the preferences window allows the user to setup different parameters related opening the program and exiting the porgram

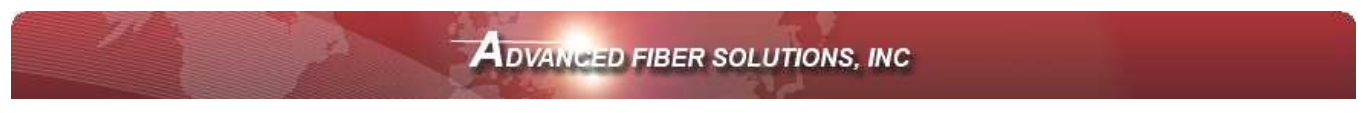

# Preference – Windows Integration Tab

Table 11.3

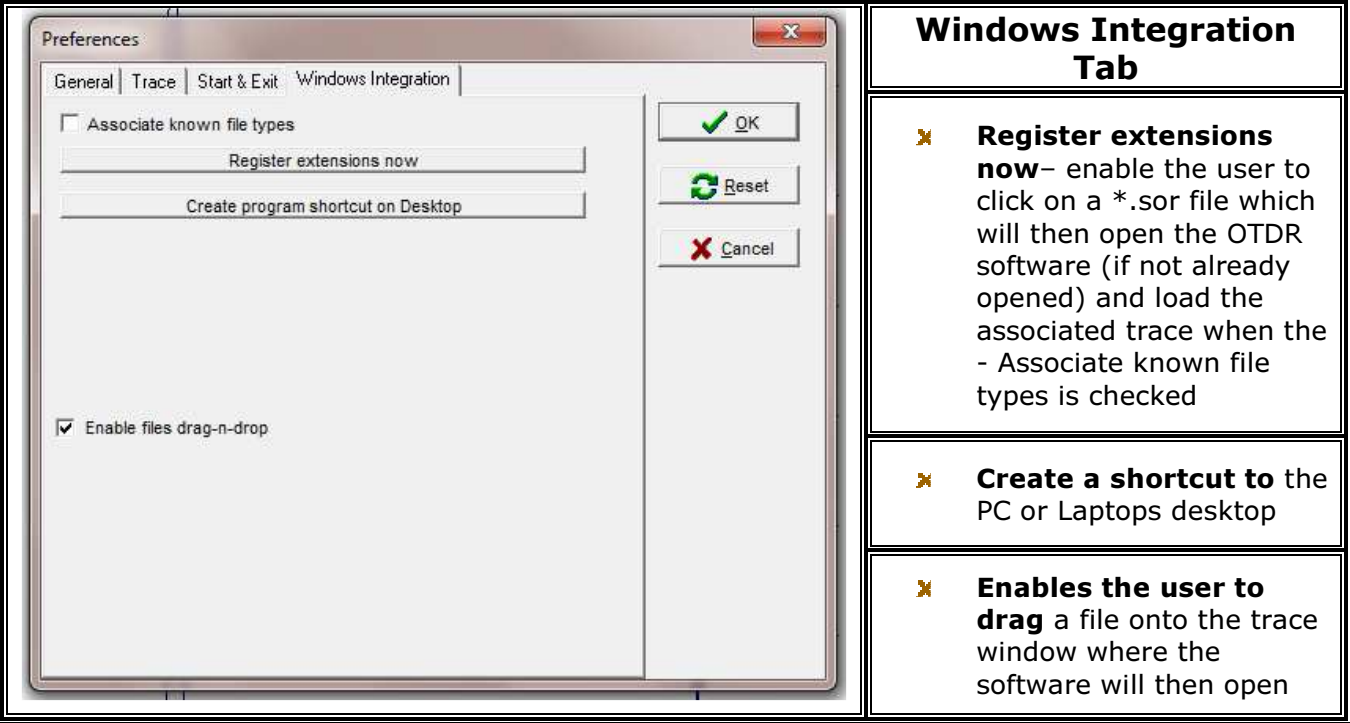

# **General Preferences Window Options**

- **X** The **"OK"** button accepts any changes.
- X The "Reset" button resets default values.
- **X** The "**Cancel**" button cancels all the changes.

Complete Line of Fiber Optic Test Equipment

www.afsi.us

© 2010 Advanced Fiber Solutions, Inc. All rights reserved.

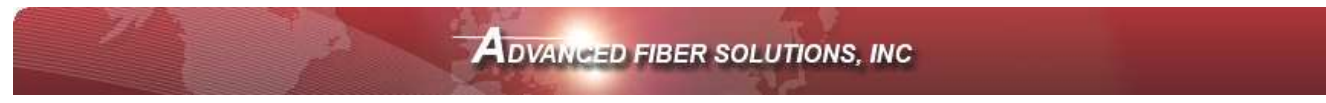

# **Colors Setup** – Elements

| Colors setup                                                                                                    | ×                                                            | Element Colors                                                                                                    |
|----------------------------------------------------------------------------------------------------|--------------------------------------------------------------|----------------------------------------------------------------------------------------------------|
| Elements  Left marker  Right marker  Subsidiary markers Central marker Grid Approximation line Marker and trace crossing Selected event border Events info Sections info | <pre>     Change     QK     QK     Reset     X Cancel </pre> | <ul> <li>Elements – Selectable Elements</li> <li>Left marker</li> <li>Right marker</li> <li>Subsidiary markers</li> <li>Central marker</li> <li>Grid</li> <li>Approximation line</li> <li>Selected event boarder</li> <li>Events info</li> <li>Sections info</li> <li>Trace Background</li> <li>Grid Marks</li> </ul> |
|                                                                                                    |                                                              | <ul> <li>Change – Change highlighted<br/>element</li> </ul>                                                                                                    |

This option enables the user to change the color scheme of the Reflect software elements by changing the color palette.

- X Highlight the specific "element"
- X Select **Change.** A standard windows<sup>™</sup> "Color" window will appear
- **x** Select the colors you wish and press **OK**

Do this as necessary. To store changes and return to software press **OK** or press **Cancel** to quit without changing any colors.

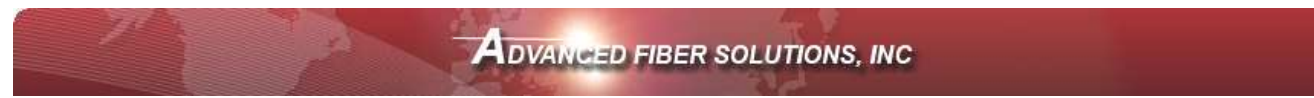

## Connecting DR500 Series unit to Reflect.exe via Windows Mobile Device Center Ta

Table 13.0

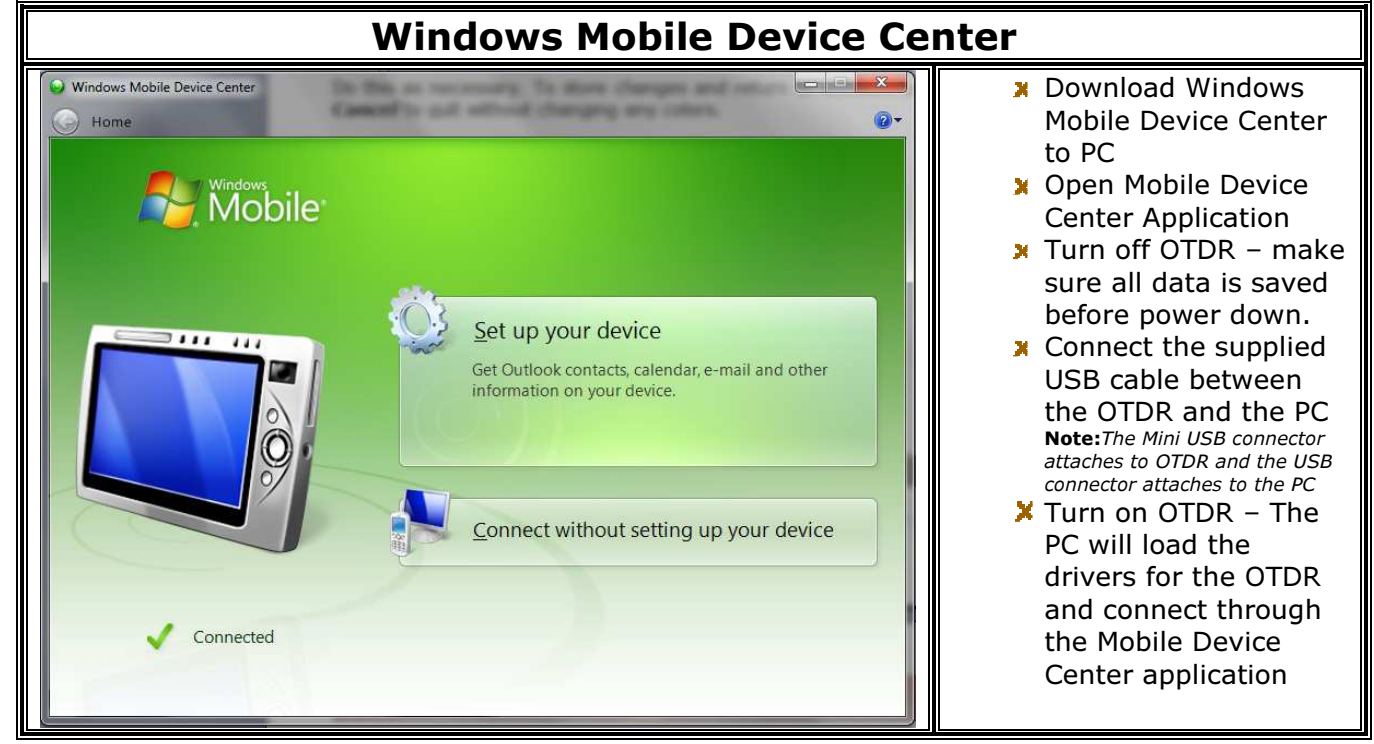

# **Connection** to Reflect Software

#### Table 13.1

| Connection and Parameters Panel                                               |                   |                    |                                                                                                    |  |  |  |
|-------------------------------------------------------------------------------|-------------------|--------------------|----------------------------------------------------------------------------------------------------|--|--|--|
| Connect<br>DR-500 #02611 (SM/1310/1550) has been initialize                   |                   |                    | Once a connection has been<br>established between the PC<br>and OTDR the Reflect.exe<br>application has the ability to<br>setup parameters and activity<br>OTDR measurements |  |  |  |
| Marca Longth arm Distance range km: 80 Pulse width ns: 300 Refr. index: 1.475 |                   |                    |                                                                                                    |  |  |  |
| 1310                                                                          | Resolution,m: 2.5 | Manual measurement | Average Time: 00:38                                                                                                    |  |  |  |

| Complete Line of Fiber Optic Test Equipment                | www.afsi.us |
|------------------------------------------------------------|-------------|
| © 2010 Advanced Fiber Solutions, Inc. All rights reserved. |             |
|                                                            |             |

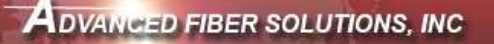

# Troubleshooting

#### Software does not load correctly

System needs to be Win 98 or more recent, at least 16MB of RAM and a processor that is 75Mhz or better

#### PC or Laptop does not recognize OTDR

The PC and the OTDR communicate via **Window Mobile Device Center** please verify that this program is correctly installed on Laptop or PC

For further assistance contact AFS

Complete Line of Fiber Optic Test Equipment

www.afsi.us

© 2010 Advanced Fiber Solutions, Inc. All rights reserved.

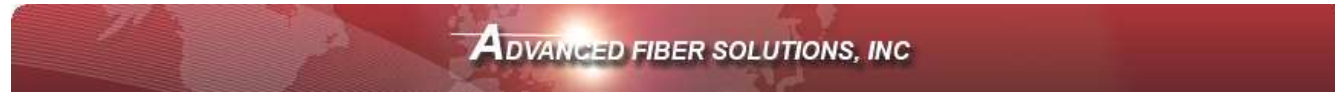

### Warranty Certificate

Advanced Fiber Solutions, Inc warrants that its products sold by it to purchaser will, upon delivery to purchaser, be free of defects in workmanship or materials and will conform and function in accordance with the specifications for the product as published by Advanced Fiber Solutions, Inc and in effect at the time of delivery. Should any failure to conform to this warranty become apparent during the oneyear period after date of delivery of the product to purchaser, AFS will, upon prompt written notice form the purchaser, correct such non-conformity by repair or replacement at AFS's Boston, Massachusetts facilities, shipment to such facility to be at purchaser's cost and repaired or replaced components to be shipped to purchaser FOB AFS's facility in Easton, Massachusetts. Correction in the manner provided herein shall constitute a fulfillment of all liability of AFS with respect to the quality of any products sold by it to purchaser.

THE FORGOING WARRANTY IS EXCLUSIVE AND IN LIEU OF ALL OTHER WARRANTIES OF QUALITY, WHETHER WRITTEN, ORAL OR IMPLIED (INCLUDING ANY WARRANTY OF MERCHANTABILITY OR FITNESS FOR PURPOSE). THE REMEDIES PROVIDED HERIN SHALL BE THE PURCHASER'S SOLE REMEDY FOR ANY FAILURE OF AN AFS PRODUCT TO COMPLY WITH THE WARRANTY PROVISIONS HERIN, WHETHER CLAIMS BY THE PURCHASER ARE BASED IN CONTRACT OR IN TORT, INCLUDING NEGLIGENCE.

In no event will the AFS product warranty extend to non-conformity in the performance resulting from: improper or inadequate maintenance performed by any person other then AFS; failure of performance or function caused by or attributable to any associated or complimentary equipment not supplied by AFS; modification of any AFS product or connection therewith or supplementary equipment not supplied by AFS or not produced by it; operation of the product or its use other then as provided by AFS; accident, disaster, transportation or neglect or any other circumstance, agency or event beyond AFS's control.

IN NO EVENT SHALL AFS BE LIABLE FOR SPECIAL OR CONSEQUENTIAL DAMAGES SUCH AS, BUT NOT LIMITED TO, DAMAGE OR LOSS OF OTHER PROPERTY OR EQUIPMENT, LOSS OF PROFITS OR REVENUES, LOSS OF USE OF EQUIPMENT, COST OF CAPITAL, COST OF PURCHASED REPLACEMENT, OR CLAIMS FOR SERVICE INTERUPTION.

The remedies of the purchaser set forth herein are exclusive and the liability of AFS with respect to any contract or anything done in connection therewith, such as the performance or breech thereof, or from sale, delivery, repair, or use of any AFS product, whether in contract, in tort, on strict liability or otherwise, shall not exceed the price of the equipment or part thereof on which such liability is based.

| Complete Line of Fiber Optic Test Equipment                | www.afsi.us |
|------------------------------------------------------------|-------------|
| © 2010 Advanced Fiber Solutions, Inc. All rights reserved. |             |

40

# Advanced Fiber Solutions, Inc.

19 Norfolk Ave, Easton, Ma, 02375, USA

> 508-238-7100 800-556-9313 Fax:617-507-0784

Issue 1.0 Copy right Advanced Fiber Solutions, Inc

Complete Line of Fiber Optic Test Equipment

www.afsi.us

19 Norfolk Ave \* Easton \* MA \* USA \* 02375 - Phone: 508.238.7100 \* Fax: 617.507.0784

© 2010 Advanced Fiber Solutions, Inc. All rights reserved.

41